# **BIQU-HURAKAN**

说明书 V1.0

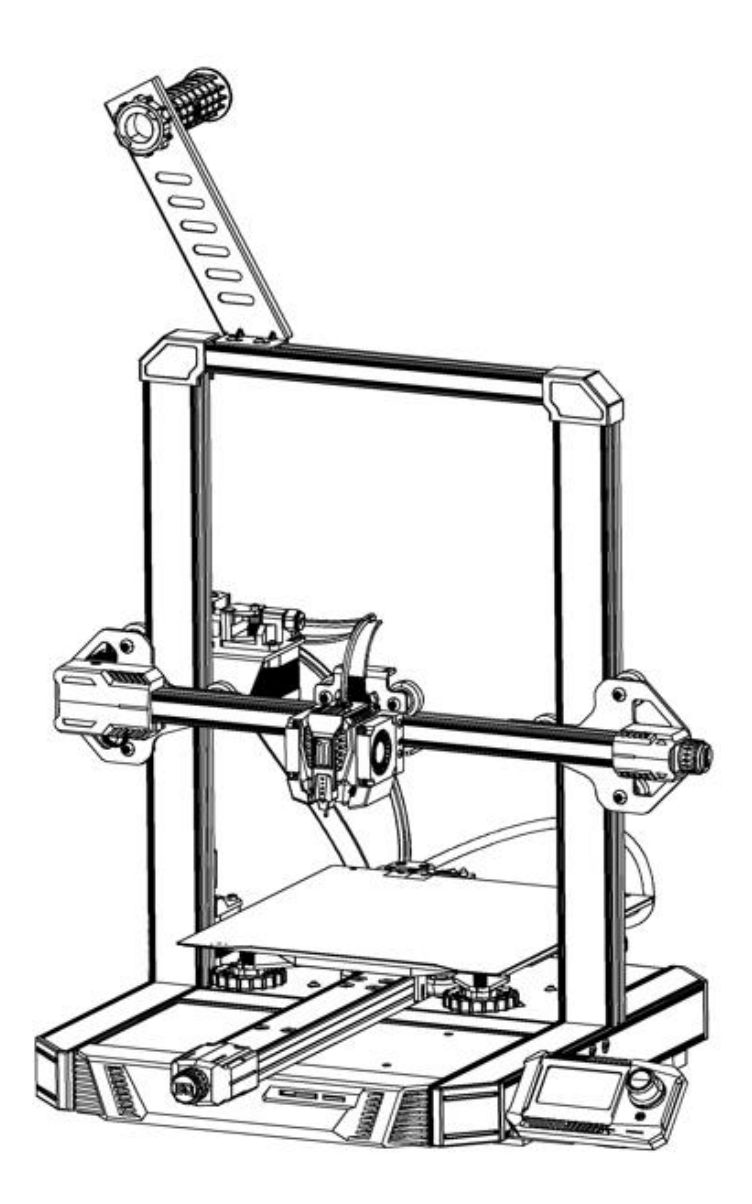

# 目录

| 1. | 装箱清单3                         |
|----|-------------------------------|
| 2. | 设备参数                          |
| 3. | 安装设备5                         |
| 4. | 调试设备11                        |
|    | 4-1 偏心隔离柱的调节 11               |
|    | 4-2 确认家用电压 12                 |
|    | 4-3 屏幕主界面介绍 13                |
|    | 4-4 首次平台调平 13                 |
|    | 4-5 填充耗材17                    |
|    | 4-6 喷嘴高度微调 17                 |
| 5. | 准备打印19                        |
|    | 5-1 Cura 软件安装 19              |
|    | 5-2 Cura 软件设置 19              |
|    | 5-3 Cura 软件使用 22              |
| 6. | 打印模型 25                       |
|    | 6-1 Micro SD 卡打印25            |
|    | 6-2 联网打印 28                   |
|    | 6-3 U盘打印                      |
| 7. | 其它功能 33                       |
|    | 7-1 MicroProbe Calibration 33 |
|    | 7-2 自动调平 38                   |
|    | 7-3 断料检测模块的开关 40              |
|    | 7-4 拓展模块介绍 40                 |
|    | 7-5显示模型缩略图41                  |
|    | 7-6 ADXL345 共振补偿校准 403        |
| 8. | 问题分析 53                       |
| 9  | 注音事项 5757                     |

# 1. 装箱清单

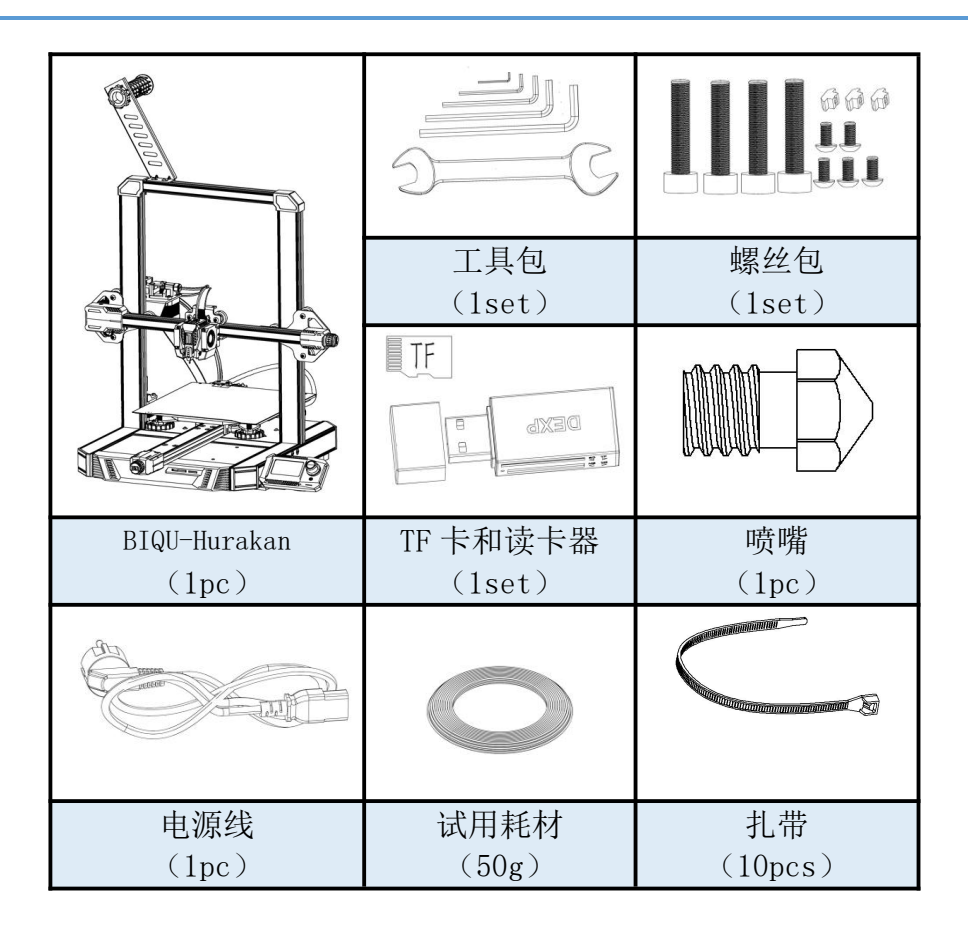

# 2. 设备参数

| 基本参数    |                                 |  |  |  |  |
|---------|---------------------------------|--|--|--|--|
| 型号      | BIQU-Hurakan                    |  |  |  |  |
| 打印尺寸    | 220 x 220 x 270mm               |  |  |  |  |
| 喷头数量    | 1                               |  |  |  |  |
| 打印厚度    | 0.1mm - 0.3mm                   |  |  |  |  |
| 喷嘴直径    | 标配 0.4mm                        |  |  |  |  |
| 打印精度    | $\pm$ 0.05mm                    |  |  |  |  |
| 打印耗材    | PLA/ABS/PETG 等等(低于 260℃的耗材,包    |  |  |  |  |
|         | 括 95A 柔性耗材)                     |  |  |  |  |
| 机器文件格式  | Gcode                           |  |  |  |  |
| 固件      | Klipper                         |  |  |  |  |
| 打印方式    | U盘脱机/局域网联机                      |  |  |  |  |
| 可兼容切片软件 | Cura / Repetier-Host / Simplify |  |  |  |  |
|         | 3D                              |  |  |  |  |
| 额定电压    | 100 - 120V / 200 - 240V 50 / 60 |  |  |  |  |
|         | HZ                              |  |  |  |  |
| 电源输出电压  | 24V                             |  |  |  |  |
| 额定功率    | 280W                            |  |  |  |  |
| 热床功率    | 100W/240W                       |  |  |  |  |
| 热床最高温度  | 100°C                           |  |  |  |  |
| 喷嘴最高温度  | 260℃                            |  |  |  |  |
| 默认限制速度  | 180mm/s                         |  |  |  |  |
| 建议打印速度  | 60mm/s                          |  |  |  |  |
| 断料检测    | 标配功能                            |  |  |  |  |

# 3. 安装设备

Step 1

将龙门框架的电机拆下来

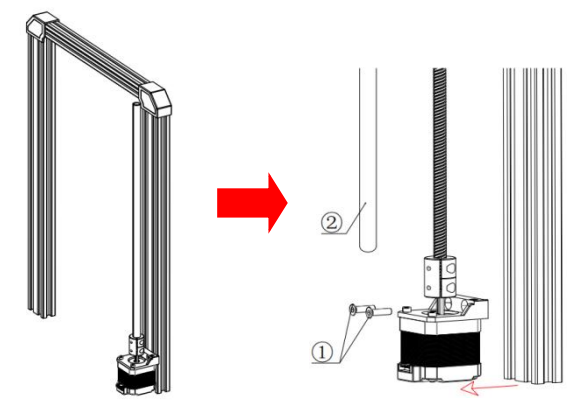

①M4×16 沉头内六角螺丝(2个) ②丝杆护套(1个)

# Step 2

龙门框架套上 X 轴模块

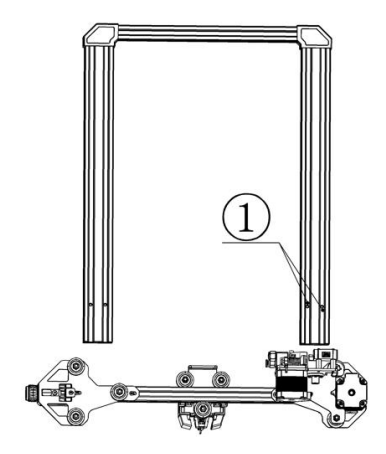

①注意方向,此处有两个 M4 孔

两边的 POM 轮对准 Z 轴铝材,如果太紧或者太松,可用扳手 调节偏心螺母,使得 Z 轴两边的 POM 轮不晃动,也不能太紧。

Step 3

把Z轴电机装入龙门框架

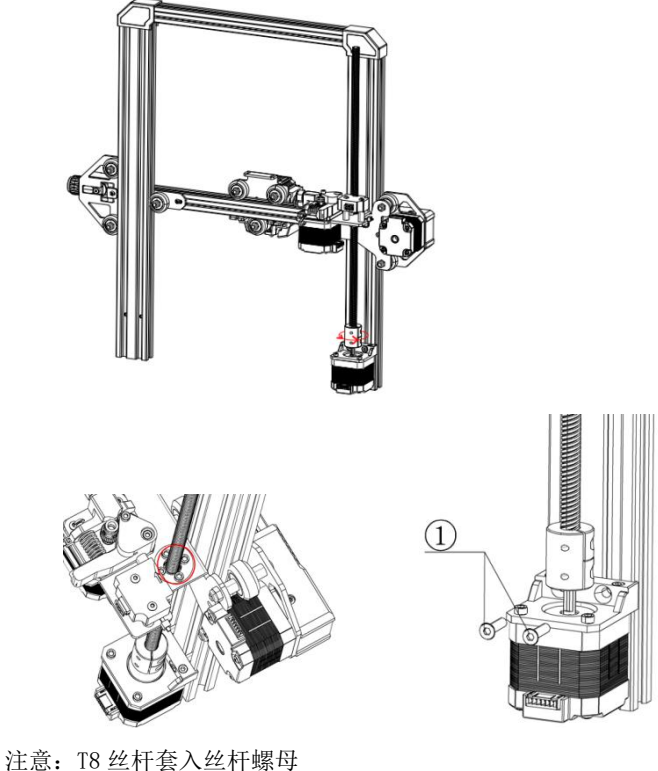

注意: T8 丝杆套入丝杆螺母 ①M4×16 沉头内六角螺丝(2个)

# Step 4

龙门框架装入机器底座

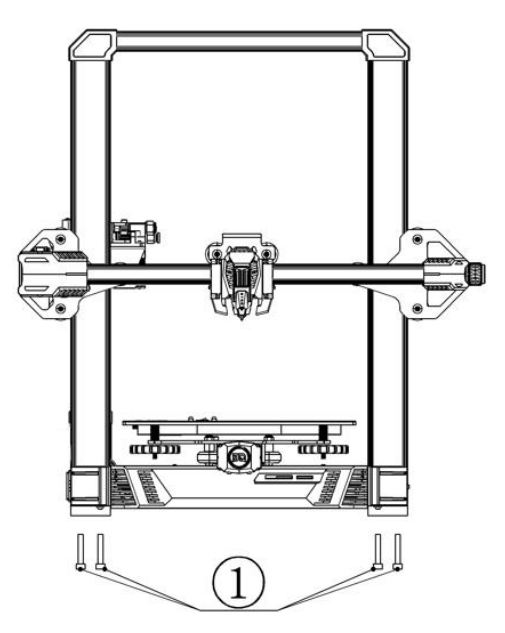

①M5×40杯头内六角螺丝(4个)

Step 5

安装耗材架

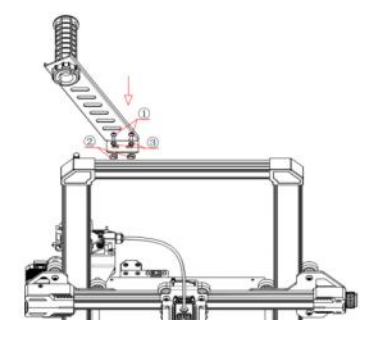

①M4×8 圆头内六角螺丝(2pcs)

②M4 船型螺母(2pcs)

③M4 弾垫(2pcs)

先松开两圈螺丝,再安装在铝材里面。船型螺母在安装 过程中会转动,直到卡住铝材。

Step 6

安装显示屏:

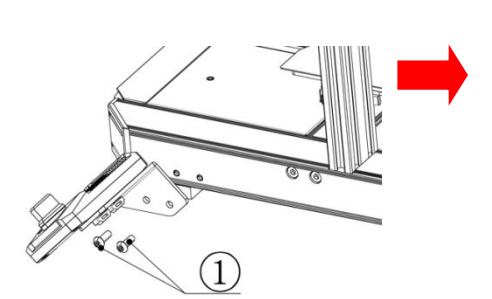

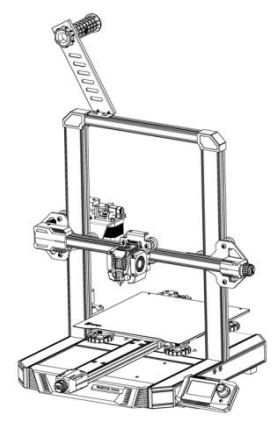

①M5×8圆头内六角螺丝(2pcs)

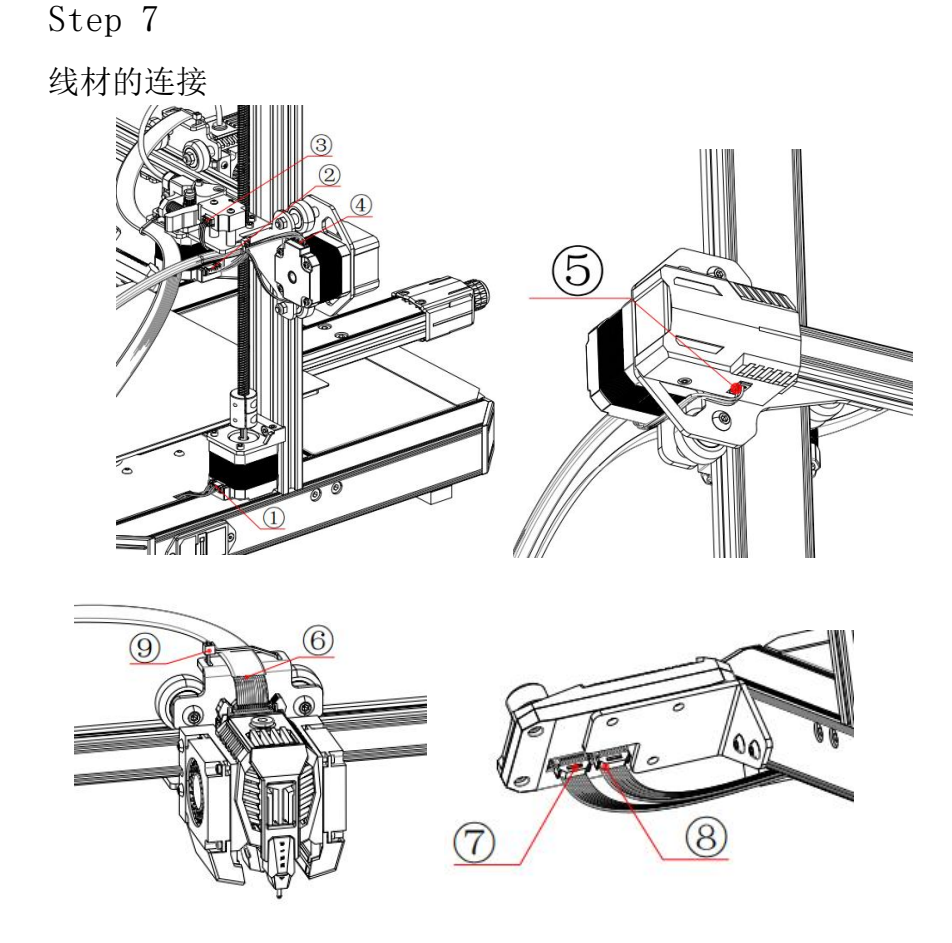

线材的连接

①Z 轴电机连接线→带有"Z"标签的 6P 端子 ②挤出电机连接线→带有"E"标签的 6P 端子 ③断料检测模块连接线→带有"E"标签的 3P 端子

④X 轴电机连接线→带有"X"标签的 6P 端子

9/57

⑤X 轴限位开关线→带有"X"标签的 3P 端子
⑥喷头连接线→带简牛插头的 14P 端子
⑦屏幕连接线 1→带有"EXP1"标签的 10P 端子
⑧屏幕连接线 2→带有"EXP2"标签的 10P 端子
⑨扎带(用于整理连线)

如上图所示,把端子安装到图中对应的位置。

Step 8

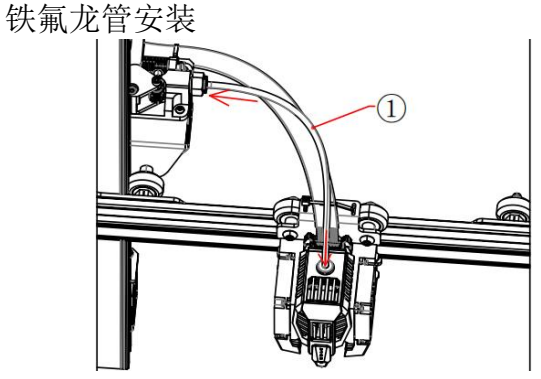

①铁氟龙管(1pc) 铁氟龙管用力插到喷头里面

注意:检查机器上的螺丝安装是否正确,确保机器上的螺丝 稳固无松动。

安装完成!

## 4. 调试设备

#### 4-1 偏心隔离柱的调节

如果机器在移动过程中太紧或者太松有晃动的现象,可以通 过调节 X、Y、Z 的偏心隔离柱来适当的调节松紧度。由于隔 离柱前后两个方向都可以调节松紧度,需要自己根据实际情 况来调节扳手的前后方向。如松紧度合适则不需要调节。

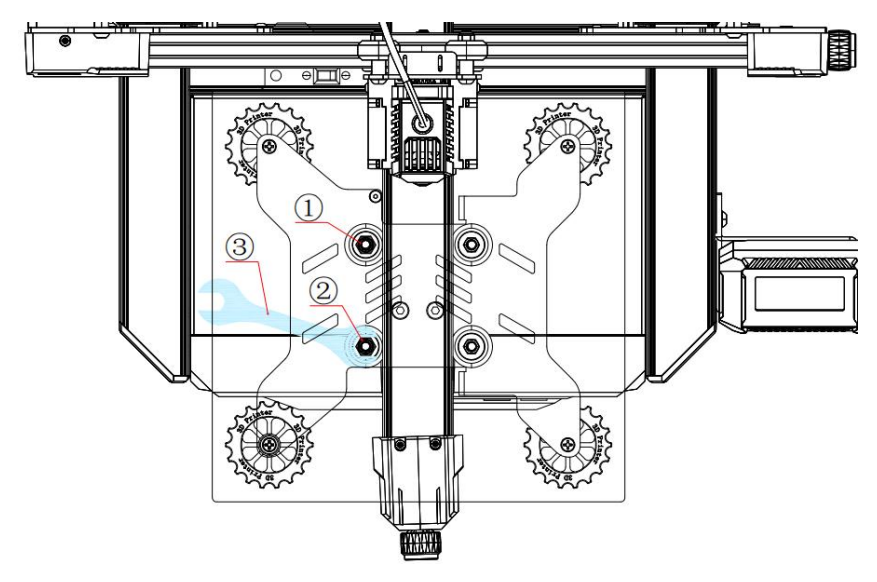

- ①、②Y 轴偏心隔离柱 (2pcs)
- ③ 外六角扳手 (1pcs)
- ④、⑤Z 轴偏心隔离柱(2pcs)
- ⑥X 轴偏心隔离柱 (1pcs)

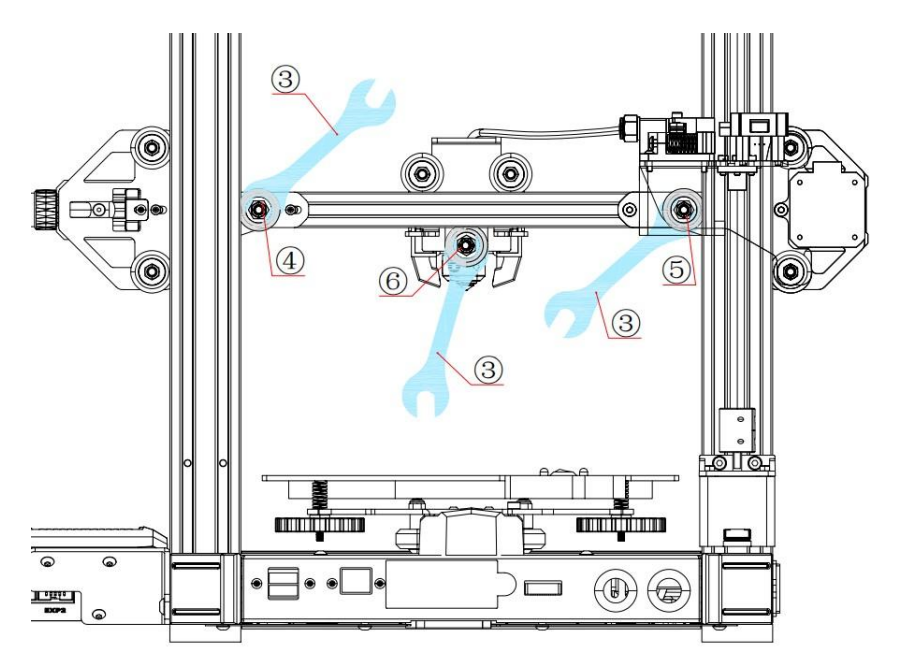

4-2确认家用电压

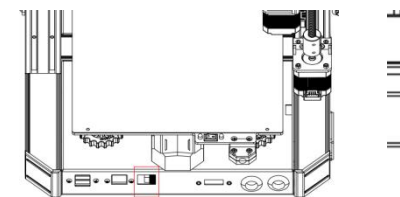

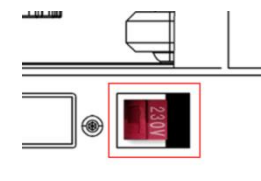

电压模式:115V(拨向右边,显示为115V),对应的家用电压:100-120V。

电压模式:230V(拨向左边,显示为230V),对应的家用电压:200-240V。

在开机前,检查电源的电压模式是否符合您的家用电电 压。如不符合,可用螺丝刀拨动上面的开关,选择符合您家 用电压的模式。

确认各接线端子是否牢固并且接线无误,将电源线一端 插入电源线插座,开启机器电源开关。

#### 4-3 屏幕主界面介绍

①复位按钮: 主板控制系统复位按钮

②控制旋钮:进入、退出控制界面,上下选择的功能。

- ③冷却风扇转速百分比。
- ④打印速度百分比。
- ⑤打印时间显示。
- ⑥喷头位置显示。
- ⑦打印时间进度百分比。
- ⑧热床温度显示。
- ⑨喷嘴温度显示。

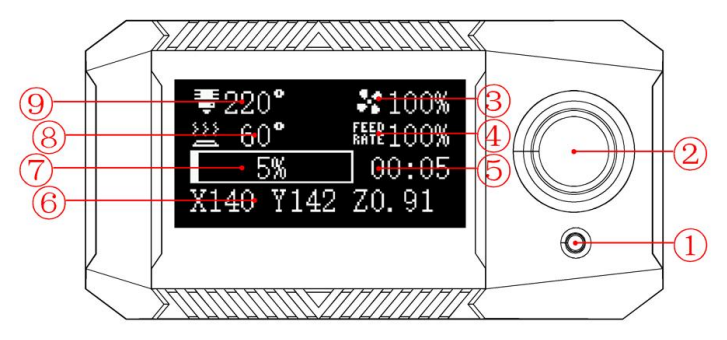

# 4-4 首次平台调平

在 BIQU-Hurakan 的安装完成后, 需进行首次平台调平。 控制旋钮进入控制界面, 控制机器归零, 进入手动调平界面, 清除调平数据: Control——Home All——Manual Level—— Clear Mesh

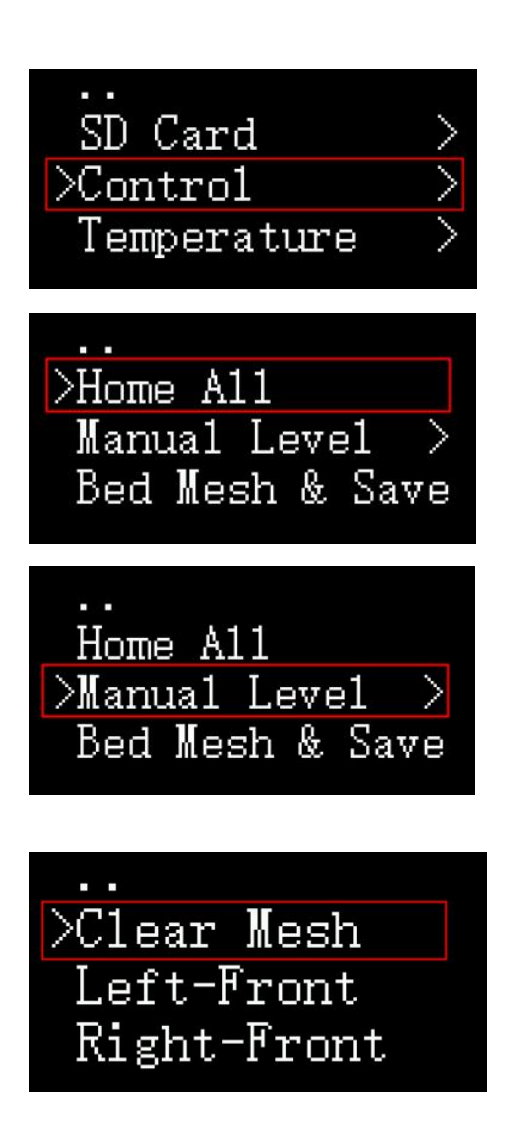

清除调平数据后,进行手动调平,选择 Left-Front 让喷头移 动到平台的"Left-Front"位置,在喷头下放置一张 0.1mm 厚的 A4 纸。拧动平台下的手拧螺母,使喷嘴与 A4 纸刚好接 触, A4 纸能顺利移动且有轻微摩擦力即可。

14 / 57

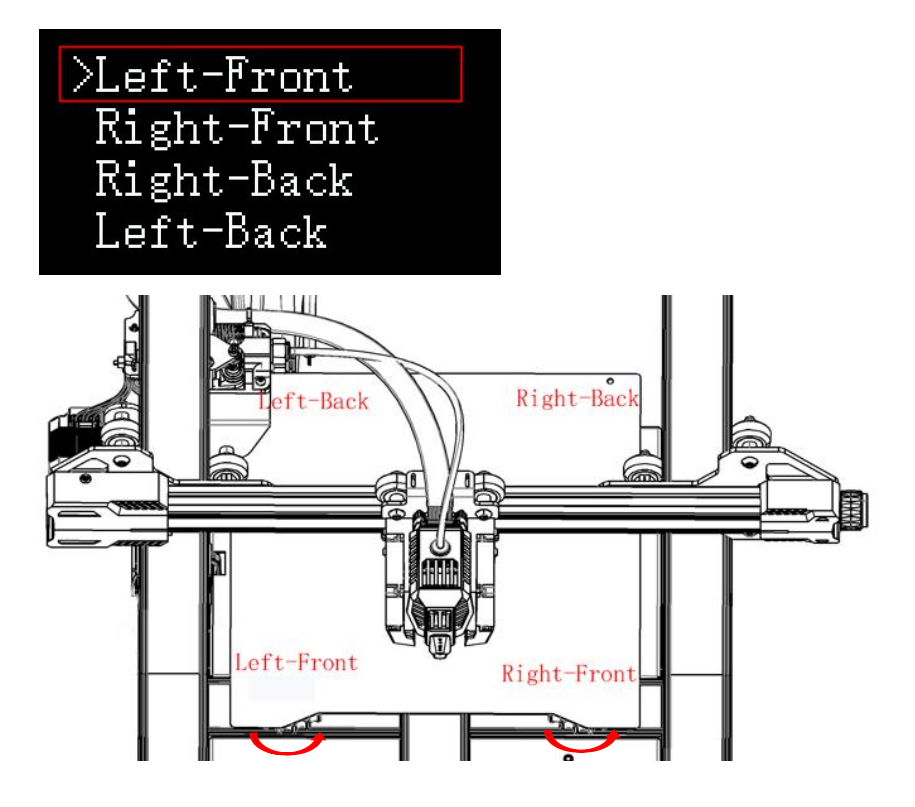

手拧螺母顺时针旋转时,平台会上升,手拧螺母逆时针 旋转时,平台会下降。

同理, 依次控制喷头移动到平台上的"Right-Front"、 "Right-Back"、"Left-Back"位置, 采用同样的方法拧动 平台下的手拧螺母, 对平台进行手动调平。

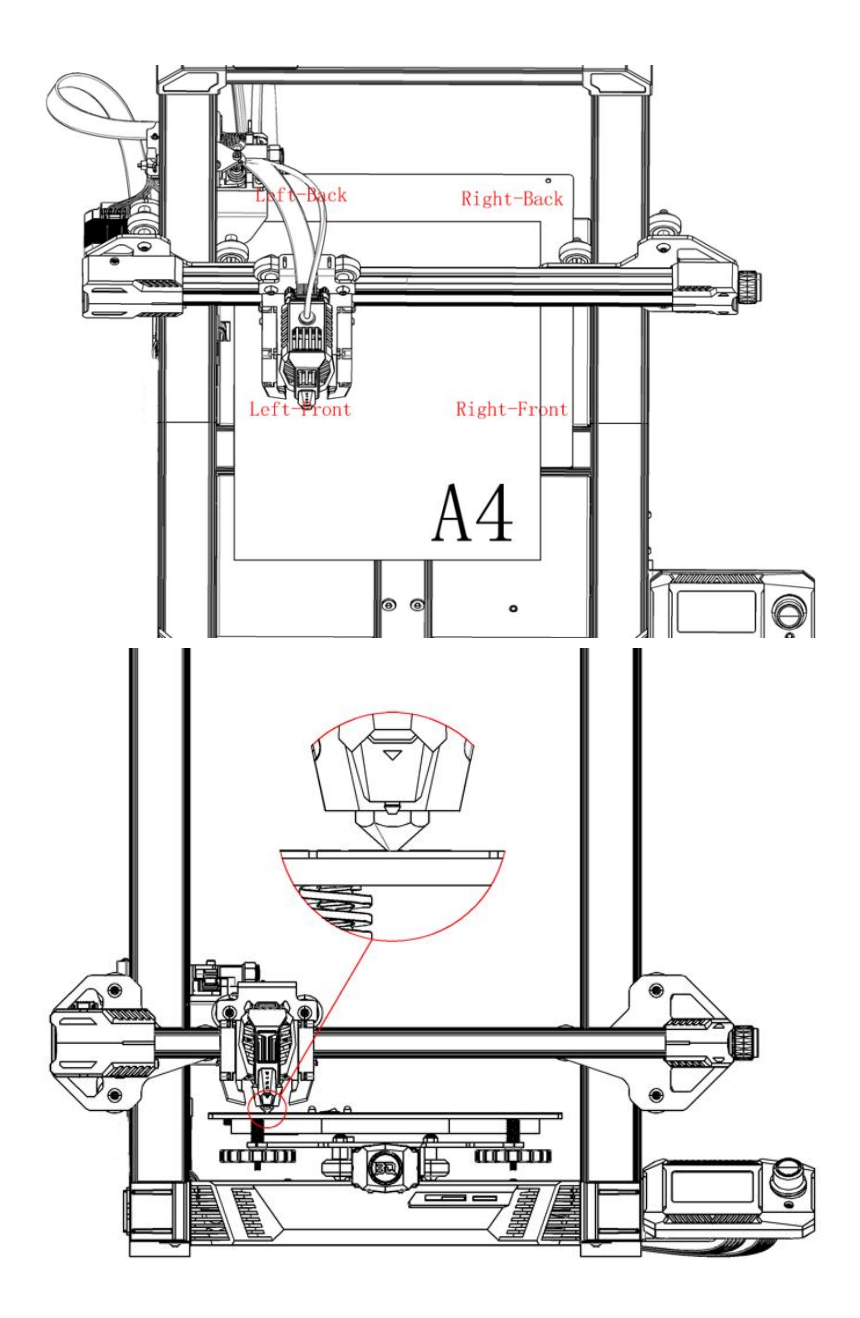

#### 4-5 填充耗材

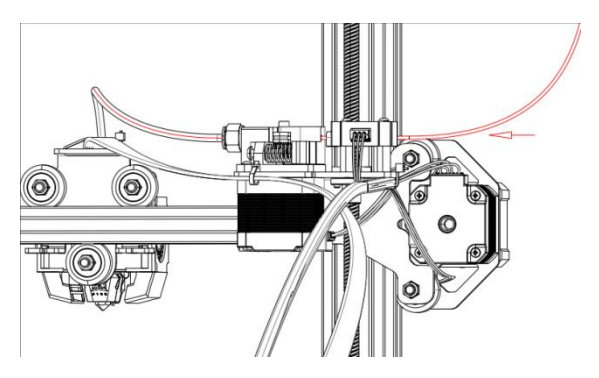

用钳子把耗材的一端裁剪出一个斜面,按住挤出机手柄,同时推动 打印耗材进入挤出机至料管里。

注意: 检查机器上的螺丝安装是否正确,确保机器上的 螺丝稳固无松动。

#### 4-6 喷嘴高度微调

打印过程中进入二级界面 Tune——Offset Z:0.000(根据喷嘴 的高低进行调整。喷嘴距离热床平台太高时 Z 调为"-"数,喷 嘴过低压到热床平台时 Z 调为"+"数)

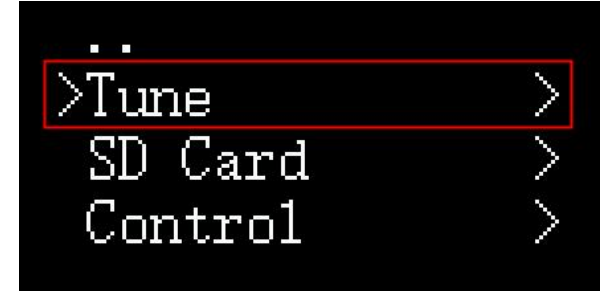

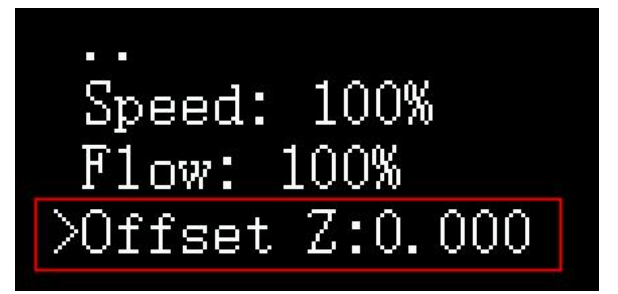

#### Offset 调节的正确高度:

|   |   |   | 喷嘴与平台之间的距<br>离合适,耗材挤出丝粘<br>住打印平台。    |
|---|---|---|--------------------------------------|
| X | Ļ | Ţ | 喷嘴与平台之间的距<br>离较高,会导致耗材挤<br>出丝脱离打印平台。 |
|   | - |   | 喷嘴与平台之间的距<br>离较近,会导致损坏喷<br>头和打印平台。   |

# 5. 准备打印

## 5-1 Cura 软件安装

软件下载地址:

https://ultimaker.com/software/ultimaker-cura

安装下载的"Ultimaker\_Cura-4.13.0-amd64.exe"应用程序 打开安装好的 Cura-4.13

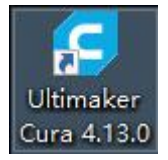

## 5-2 Cura 软件设置

软件安装完成,按以下步骤对软件进行设置。

| G Untitled - U         | ltimaker Cura              |                                   |     |                             |         |         |
|------------------------|----------------------------|-----------------------------------|-----|-----------------------------|---------|---------|
| <u>File Edit V</u> iew | <u>Settings</u> Extensions | P <u>r</u> eferences <u>H</u> elp |     |                             |         |         |
| Ultimak                | <b>(er</b> Cura            |                                   |     |                             | PREPARE | PREVIEW |
|                        | BIQU B1                    |                                   | (1) | Generic PLA<br>0.4mm Nozzle |         |         |
|                        | Preset printers            |                                   | . / |                             |         |         |
|                        | BIQU B1                    |                                   | . / |                             |         |         |
| 2                      | Add printer                | Manage print                      |     |                             |         |         |
|                        |                            |                                   |     | . l.                        |         |         |
|                        |                            |                                   |     |                             |         |         |
|                        |                            |                                   |     |                             |         |         |
|                        |                            |                                   |     |                             |         |         |
|                        |                            |                                   |     |                             |         |         |
|                        |                            |                                   |     |                             |         |         |
|                        |                            |                                   | 1   |                             |         |         |

|                                                                                                    | Add a printer                                                              |                                       |
|----------------------------------------------------------------------------------------------------|----------------------------------------------------------------------------|---------------------------------------|
| Add a networked printer                                                                                                    |                                                                            | ~                                     |
| There is no printer found over                                                                                                    | your network.                                                              |                                       |
| Refresh Add printer by I                                                                                                    | P Add cloud printer                                                        | C Troubleshooting                     |
| Add a non-networked printer                                                                                                    | 1                                                                          | <                                     |
|                                                                                                    |                                                                            |                                       |
|                                                                                                    |                                                                            |                                       |
|                                                                                                    |                                                                            |                                       |
|                                                                                                    |                                                                            |                                       |
|                                                                                                    |                                                                            |                                       |
|                                                                                                    |                                                                            |                                       |
|                                                                                                    |                                                                            |                                       |
| Cancel                                                                                                    |                                                                            | Add                                   |
|                                                                                                    |                                                                            |                                       |
|                                                                                                    |                                                                            |                                       |
| d Printer                                                                                                    |                                                                            |                                       |
|                                                                                                    |                                                                            |                                       |
|                                                                                                    |                                                                            |                                       |
|                                                                                                    | Add a printer                                                              |                                       |
| d a networked printer                                                                                                    | Add a printer                                                              |                                       |
| d a networked printer                                                                                                    | Add a printer                                                              |                                       |
| d a networked printer<br>d a non-networked printer<br>AtomStack                                                                                                    | Add a printer                                                              |                                       |
| d a networked printer<br>d a non-networked printer<br>AtomStack<br>BeamUp                                                                                                    | Add a printer                                                              |                                       |
| d a networked printer<br>d a non-networked printer<br>AtomStack<br>BeamUp<br>Beevervcreative                                                                                                    | Add a printer                                                              | Biqu                                  |
| d a networked printer<br>d a non-networked printer<br>AtomStack<br>BeamUp<br>Beeverycreative<br>BFB                                                                                                    | Add a printer<br>Biqu B1<br>Manufacturer<br>Profile author                 | Biqu<br>Luke Harrison                 |
| d a networked printer<br>d a non-networked printer<br>AtomStack<br>BeamUp<br>Beeverycreative<br>BFB<br>BIBO                                                                                                    | Add a printer<br>Biqu B1<br>Manufacturer<br>Printer name                   | Biqu<br>Luke Harrison<br>BIQU-Hurakan |
| d a networked printer<br>d a non-networked printer<br>AtomStack<br>BeamUp<br>Beeverycreative<br>BFB<br>BIBO<br>Biqu                                                                                                    | Add a printer<br>Biqu B1<br>Manufacturer<br>Profile author<br>Printer name | Biqu<br>Luke Harrison<br>BIQU-Hurakan |
| d a networked printer<br>d a non-networked printer<br>AtomStack<br>BeamUp<br>Beeverycreative<br>BFB<br>BIBO<br>Biqu<br>) Biqu B1                                                                                                    | Add a printer<br>Biqu B1<br>Manufacturer<br>Printer name                   | Biqu<br>Luke Harrison<br>BIQU-Hurakan |
| d a networked printer<br>d a non-networked printer<br>AtomStack<br>BeamUp<br>Beeverycreative<br>BFB<br>BIBO<br>Biqu<br>Biqu B1<br>Biqu B1<br>Biqu B1 ABL<br>Biqu B1 ABL                                                                                                    | Add a printer<br>Biqu B1<br>Manufacturer<br>Profile author<br>Printer name | Biqu<br>Luke Harrison<br>BIQU-Hurakan |
| d a networked printer<br>d a non-networked printer<br>AtomStack<br>BeamUp<br>Beeverycreative<br>BFB<br>BIBO<br>Biqu<br>) Biqu B1<br>) Biqu B1<br>) Biqu B1<br>) Biqu B2<br>BIQ<br>BIQU BX<br>BLV                                                                                                    | Add a printer                                                              | Biqu<br>Luke Harrison<br>BIQU-Hurakan |
| d a networked printer<br>d a non-networked printer<br>AtomStack<br>BeamUp<br>Beeverycreative<br>BFB<br>BIBO<br>Biqu<br>Biqu B1<br>Biqu B1<br>Biqu B1<br>Biqu B2<br>Biqu B2<br>Biqu B3<br>Biqu B4<br>Biqu B4<br>Biqu B4<br>Biqu B4<br>Biqu B4<br>Biqu B4<br>Biqu B4<br>Biqu B4<br>Biqu B4<br>Biqu B4<br>B4<br>B4<br>B4<br>B4<br>B4 | Add a printer<br>Biqu B1<br>Manufacturer<br>Profile author<br>Printer name | Biqu<br>Luke Harrison<br>BLQU-Hurakan |

20 / 57

|                     | Machine       | e Settings                     |         |
|---------------------|---------------|--------------------------------|---------|
| <b>BIQU-Hurakan</b> |               |                                |         |
| Printe              | r             | Extruder 1                     |         |
| Printer Settings    |               | Printhead Settings             |         |
| X (Width)           | 220.0 mm      | X min                          | -33 mm  |
| Y (Depth)           | 220 mm        | Y min                          | -23 mm  |
| Z (Height)          | 270.0 mm      | X max                          | 33 mm   |
| Build plate shape   | Rectangular ~ | Y max                          | 35 mm   |
| Origin at center    |               | Gantry Height                  | 27.5 mm |
| Heated bed          | ~             | Number of Extruders            | 1 ~     |
| Heated build volume |               | Apply Extruder offsets to GCod | e 🗸     |
| G-code flavor       | Marlin ~      |                                |         |
| Start G-code        |               | End G-code                     |         |
| [                   | : I           |                                | :BIO    |

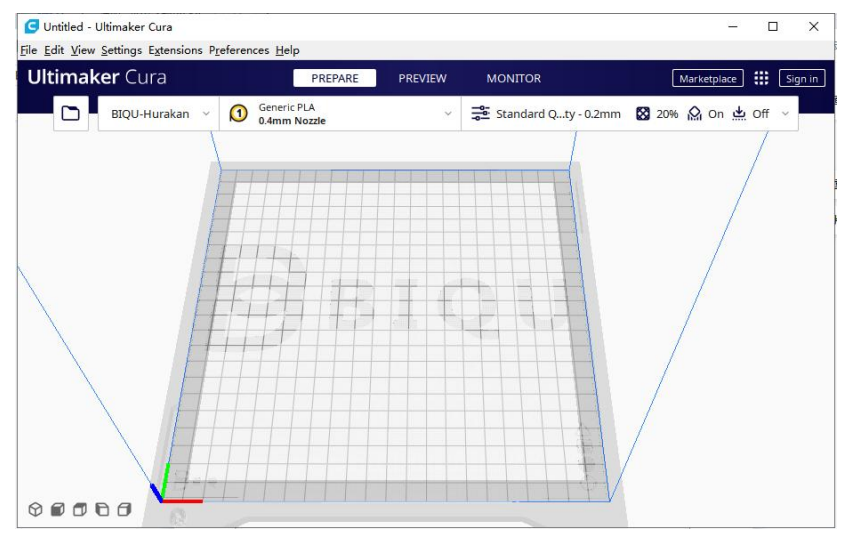

软件设置完成!

# 5-3 Cura 软件使用

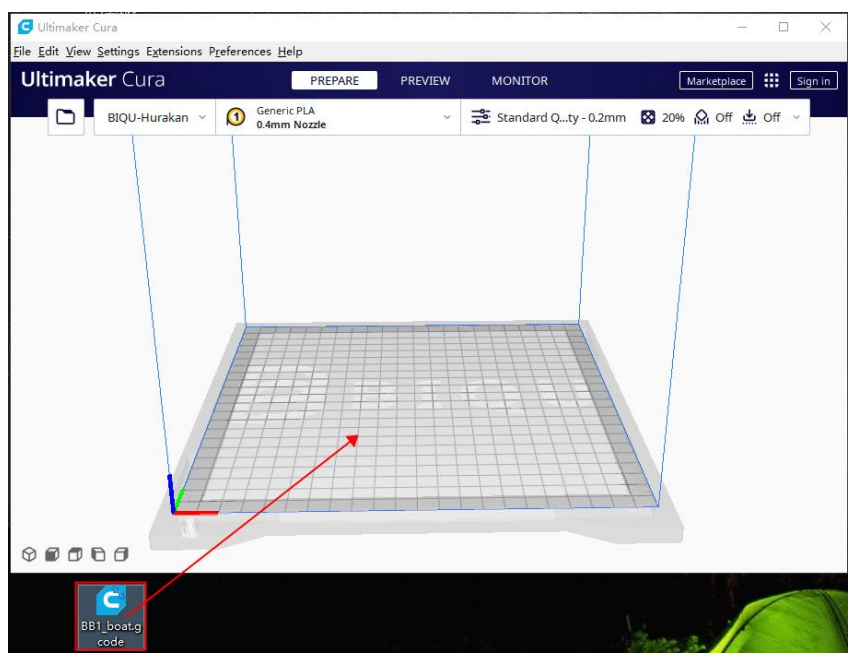

将 stl 格式的模型文件拖进切片软件窗口内。

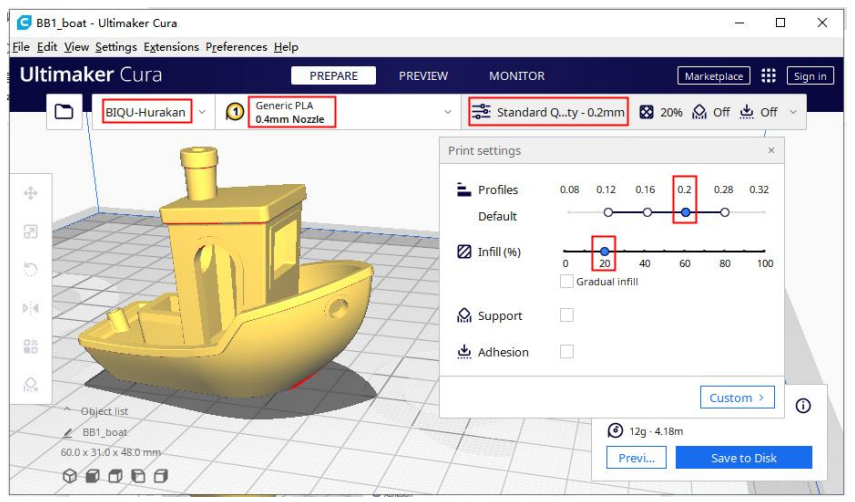

选择之前设置好的打印机型号,设置切片参数。切片软件开始对模型进行切片。

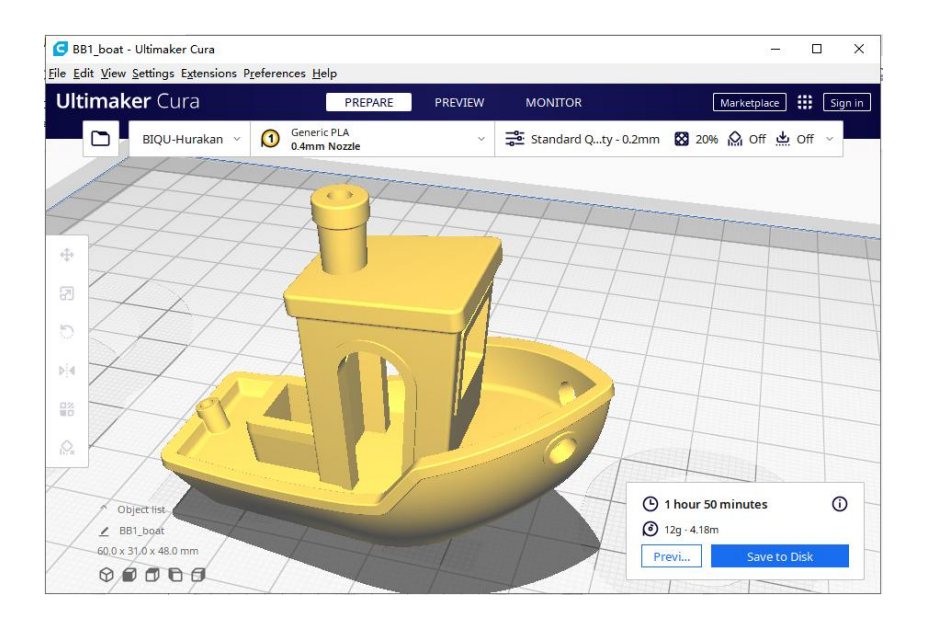

23 / 57

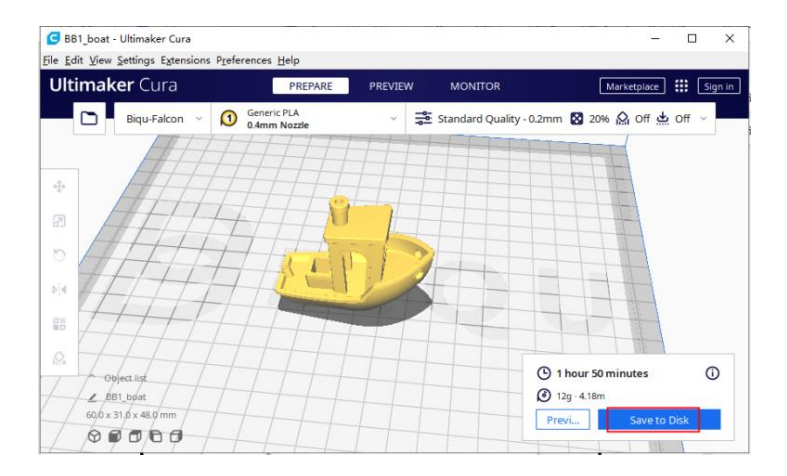

| ltimaker | r Cura               | PREPARE      | PREVIEW | MONITOR        | Marketplace 🔛 Sign |
|----------|----------------------|--------------|---------|----------------|--------------------|
|          | Save to Disk         |              |         |                | × O off 🕁 off 🗸    |
|          | → → ↑ 1 (B1 V2)      | ifal > model | ڻ ~     | .○ 在 model 中搜索 |                    |
|          | 组织 🔻 新建文件夹           |              |         |                | • 0                |
|          | 🖳 此电脑 🏠 🥂            | s            |         |                |                    |
| A        | 3D 对象                |              |         |                | +                  |
| Et.      | 器视频 BB1_boa<br>gcode | at.          |         |                |                    |
|          | ■ <u>→</u> ==        |              |         |                |                    |
| 11       | 文件名(N): BB1_boat.    | gcode        |         |                |                    |
|          |                      | e (*.gcode)  |         |                | ~                  |
| 1        | 保存类型(1): G-code Fil  |              |         |                |                    |
| 4.       | 保存类型(1): G-code Fil  |              |         | 保存(S) 周        |                    |

切片完成!

# 6. 打印模型

注意:

机器开机状态下千万不可以拔插机器的 MicroSD 卡,机器的整 个系统都是运行在 MicroSD 卡中的,开机状态下拔插卡会导致 以下问题:

- 1. 机器 100% 会立刻死机
- 2. MicroSD卡中的系统可能会损坏,需重新烧录系统
- 3. MicroSD卡硬件损坏,需要换新的卡

# 6-1 Micro SD卡打印:

Step 1

在关机的情况下,拔出机器上的 Micro SD 卡,将切片文件 G-code 保存在 Micro SD 卡的 gcode 的文件夹中,然后操作屏 幕选择文件打印。

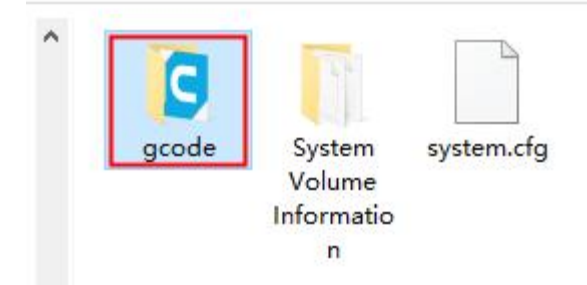

把切片 G-code 文件放入 gcode 文件夹:

#### > U盘(I:) > gcode

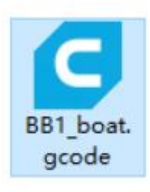

Step 2

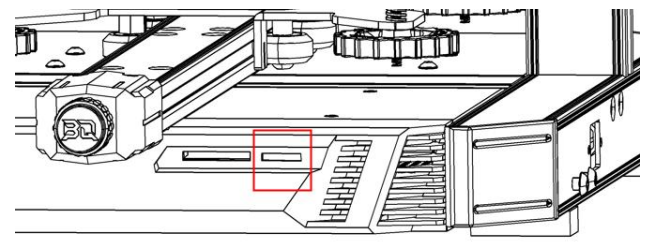

把 Micro SD 卡插入卡槽中,再接通电源。

Step 3

开启机器, (需等待 40s 屏幕亮起)在屏幕上选择刚才 保存在 Micro SD 里的切片文件。SD Card——BB1\_boat.gcode ——Start Printing

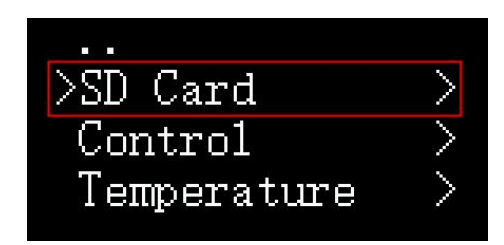

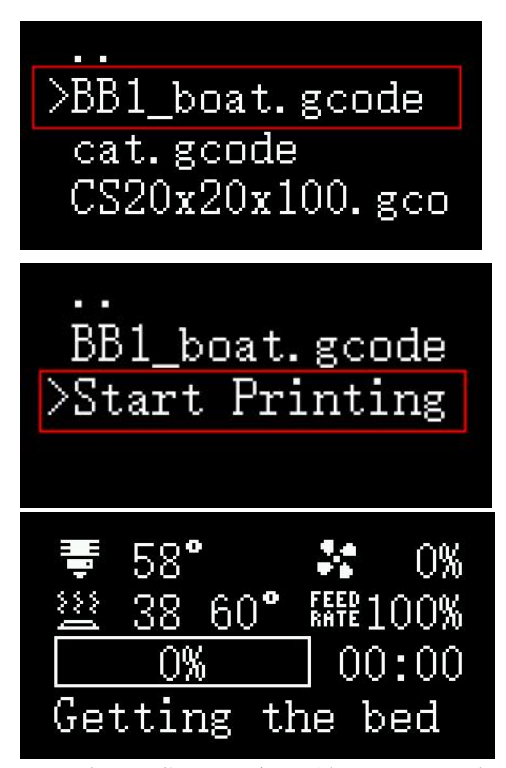

打印机喷嘴和热床开始预热,当加热到预设温度后,机器开始打印。

打印完成后,打印头和热床会自动降温。当喷嘴和热床 达到室温后。取下模型。

#### 6-2 联网打印

打印机连接 WIFI,用电脑或者手机访问打印机的 IP,控制打印机打印。

Step 1

设置机器连接的 WIFI 账号和密码。(注意:机器连接的 WiFi 需与电脑或者手机在同一个局域网络内)

在关机的情况下,拔出机器上的 Micro SD 卡,把 Micro SD 卡 插到电脑上进行修改。用记事本的方式打开文件: system.cfg

| ^              | C                             | 22                                  |            |                  |  |
|----------------|-------------------------------|-------------------------------------|------------|------------------|--|
|                | gcode                         | System<br>Volume<br>Informatio<br>n | system.cfg |                  |  |
| 设署             | WIFI 的账号                      | 号密码:                                |            |                  |  |
| SVS            | stem.cfg - Notepa             | q<br>Эш+э•                          |            | 3 <del>555</del> |  |
| File E         | dit Format Vi                 | ew Help                             |            |                  |  |
| check<br>route | c_interval=30<br>r_ip=8.8.8.8 | )                                   |            |                  |  |
| wlan           | =wlan0                        |                                     |            |                  |  |
| WIFI_<br>WIFI_ | SSID="biqu<br>PASSWD="b       | -m" <br>piqu2020"                   |            |                  |  |
|                |                               |                                     |            |                  |  |
| WIFI           |                               | ™ 账号″                               |            |                  |  |
| WIFI           | PASSWD="W                     | /IFI 密码"                            |            |                  |  |

然后保存文档。

(如果打印机用网线连接了路由器,则不需要设置)

Step 2

把 Micro SD 卡插入机器卡槽中,接通电源。

开启机器, (需等待 40s 屏幕亮起)在屏幕上查看连接机器的 IP。

进入屏幕二级界面最后一行查看机器显示的 IP:

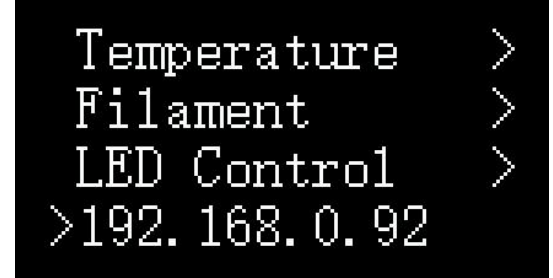

在电脑网页输入 IP: 192.168.0.92

| 🖪 Hurakan 🔉        | × +                   |                                  |                |             |
|--------------------|-----------------------|----------------------------------|----------------|-------------|
| ← → C û 💌 192.168. | 0.92                  |                                  |                |             |
| = BQ Hurakan       |                       | UPLOAD & PRINT                   | EMERGENCY STOP | ሳ 🍫 ሀ       |
| DASHBOARD          |                       |                                  |                |             |
| >_ CONSOLE         | • Standby             | < : I emperatures                | State Current  | Terpet      |
| HEIGHTMAP          | 🙎 Webcam              | K Extruder                       | off 26.4°C     | 0 °C -      |
| G-CODE FILES       |                       | Heater Bed                       | off 26.1°C     | • • • •     |
| 30 G-CODE VIEWER   | - Toolhead            | Св1                              | 55.0°C         |             |
|                    | Position: absolute    | L MCU                            | 47.0°C         |             |
| HISTORY            | X 0.00 Y 0.00 Z 1     | 0.0001 -<br>285 Temperature [*C] |                | 1           |
| A MACHINE          | ALL 🚵                 |                                  |                |             |
|                    | -100 -10 -1 X +1 +10  | +100 150                         |                |             |
|                    | -100 -10 -1 💙 +1 +10  | +100 100                         |                |             |
|                    | -25 -1 -0.1 Z +0.1 +1 | +25 50                           |                |             |
|                    | S Z-Offset: 0.000     |                                  |                | 17:06 17:08 |

添加模型切片 gcode 文件:

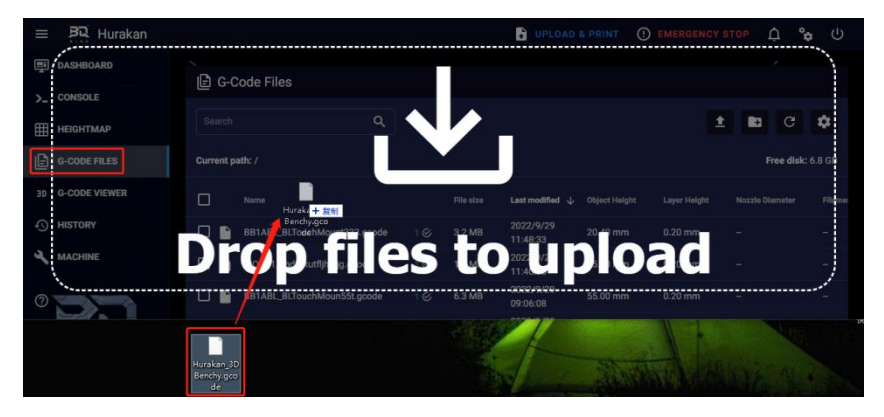

# 点击文件选择打印

| = BQ Hurakan     |                                       |                 | UPLOAD & P                   |               |              | °¢ 🗘 🕫          |       |
|------------------|---------------------------------------|-----------------|------------------------------|---------------|--------------|-----------------|-------|
| DASHBOARD        | I C. Codo Filos                       |                 |                              |               |              |                 |       |
| >_ CONSOLE       | E G-Code Files                        |                 |                              |               |              |                 |       |
| HEIGHTMAP        | Search Q                              |                 |                              |               | ±            | G G             | •     |
| G-CODE FILES     | Current path: /                       |                 |                              |               |              | Free disk: 6.   | 8 GB  |
| 3D G-CODE VIEWER | Name                                  | File size       | Last modified $\downarrow$ ( | Object Height | Layer Height | Nozzle Diameter | Filam |
| - HISTORY        | Hurakan_3DBenchy.gcode                | 10.7 MB         | 2022/10/7                    | 48.02 mm      | 0.04 mm      |                 |       |
|                  | BB1ABL_BLTouchMount333.gcode          | Print start     | 2022/9/29<br>11:48:33        | 20.40 mm      | 0.20 mm      |                 |       |
|                  | BIQUB1_khdfgkutfljhfkjg.gcode         | =+ Add to Queue | 2022/9/29<br>11:40:06        | 15.00 mm      | 0.20 mm      |                 |       |
|                  | BB1ABL_BLTouchMoun55t.gcode           | 🔥 Preheat       | 2022/9/29<br>09:06:08        | 55.00 mm      | 0.20 mm      |                 |       |
|                  | BB1ABL_4020BlowerCove77r.gcode        | 30 View 3D      | 2022/9/28<br>21:18:21        | 23.80 mm      | 0.20 mm      |                 |       |
|                  | BB1ABL_4020BlowerCover.gcode          | Download        | 2022/9/28<br>19:57:33        | 55.00 mm      | 0.20 mm      |                 |       |
|                  | BIQUB1_Part2^.gcode                   | 🕞 Edit File     | 2022/9/23<br>12:02:51        | 25.60 mm      | 0.20 mm      |                 |       |
| <b>ខ</b> ា ដ្ ដ  | □ ■ BIQUB1_Part2*hurakan打印<br>失.gcode | Z Rename        | 2022/9/23<br>11:54:47        | 25.60 mm      | 0.20 mm      |                 |       |
| 0                | BB1ABL2.gcode                         | Delete          | 2022/9/16                    | 201.07 mm     | 0.12 mm      |                 |       |

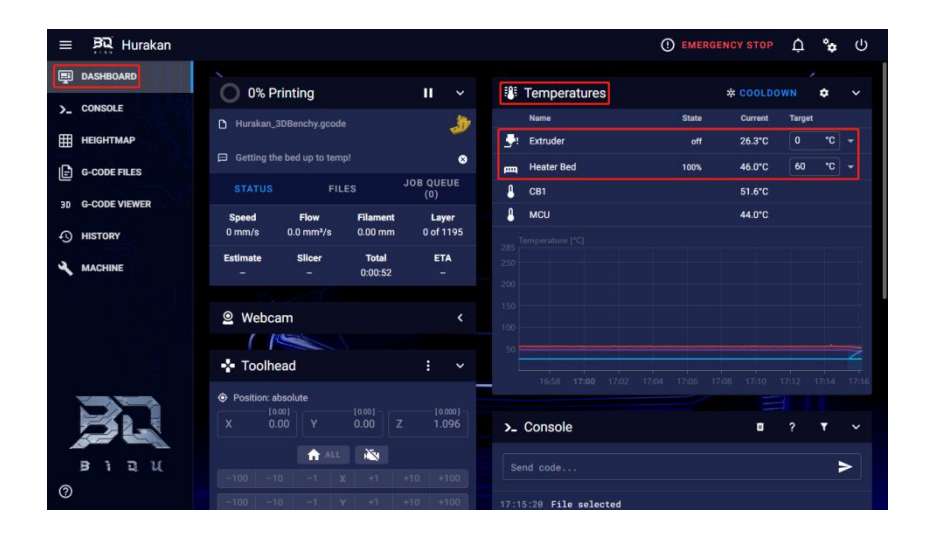

当加热到设定温度后,机器开始打印。

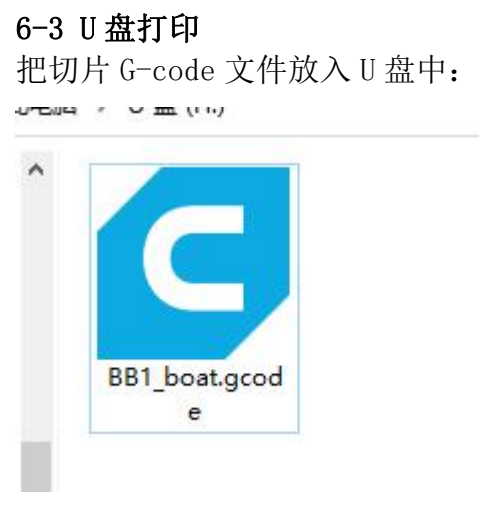

把 U 盘插入机器的 USB 盘端口 然后屏幕选择文件打印:

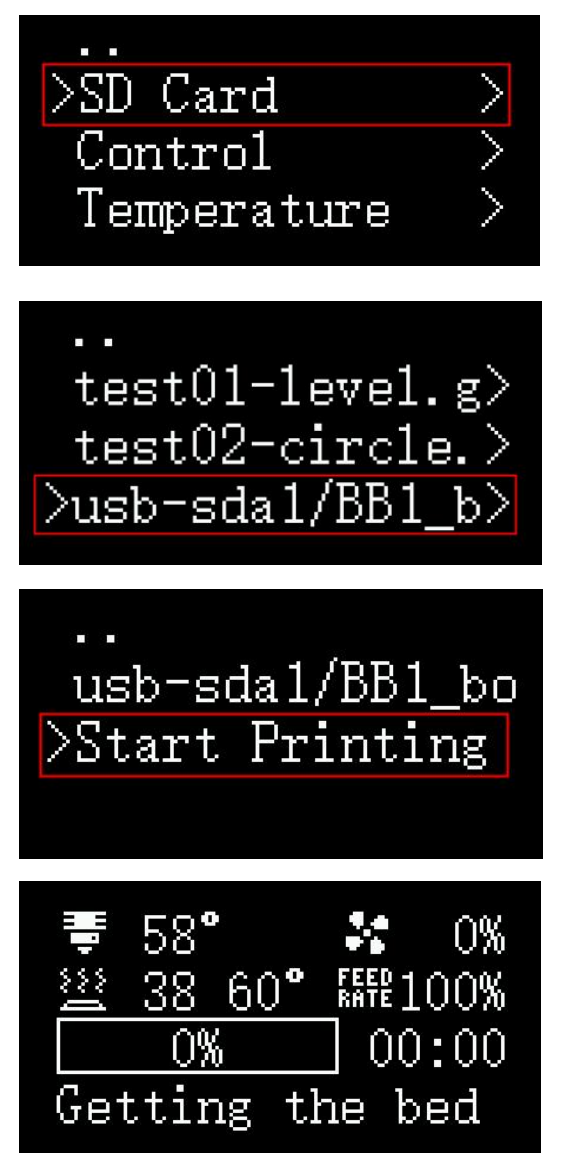

打印机喷嘴和热床开始预热,当加热到预设温度后,机器开始打印。

32 / 57

# 7. 其它功能

# 7-1 MicroProbe Calibration

如果你的 MicroProbe 出厂偏移量不正确,或者您重新烧录了系统

可以通过以下步骤校准:

Setup——Calibration——Start Probing——Move Z (以 1mm 精度调节喷头与热床平台的距离)——Test Z (以-0.1mm 至 0.1mm 精度调节喷头与热床平台的距离)——Accept & Save

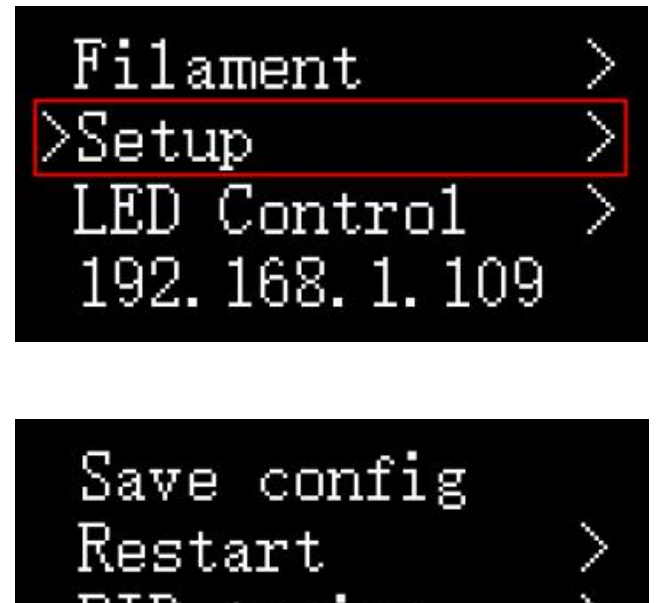

PID tuning >Calibration

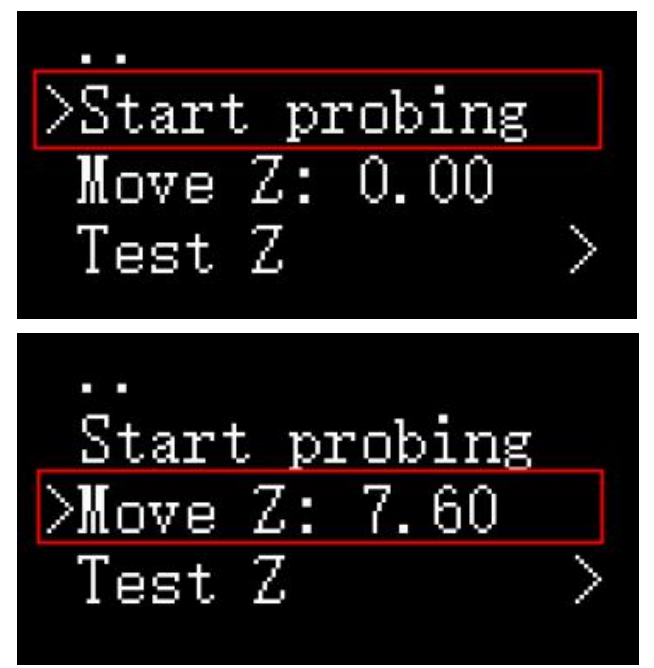

确保热床与挤出机喷嘴的距离为0至0.1mm之间的距离

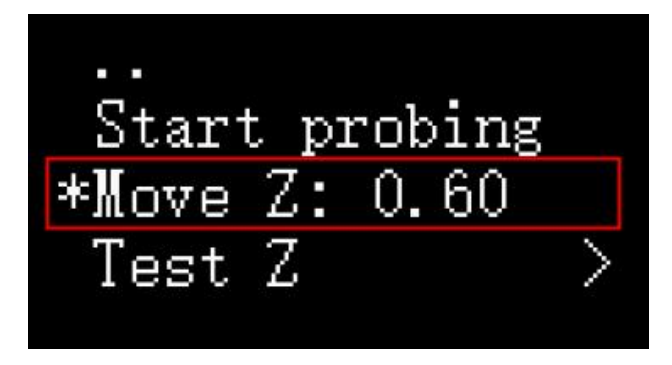

Start probing Move Z: 0.60 >Test Z Test Z -0.01 Test Z 0.01 Test Z 0.05 >Test Z 0.1

如果 Move Z 无法继续调节,可调节 Test Z 进行更高精度微调

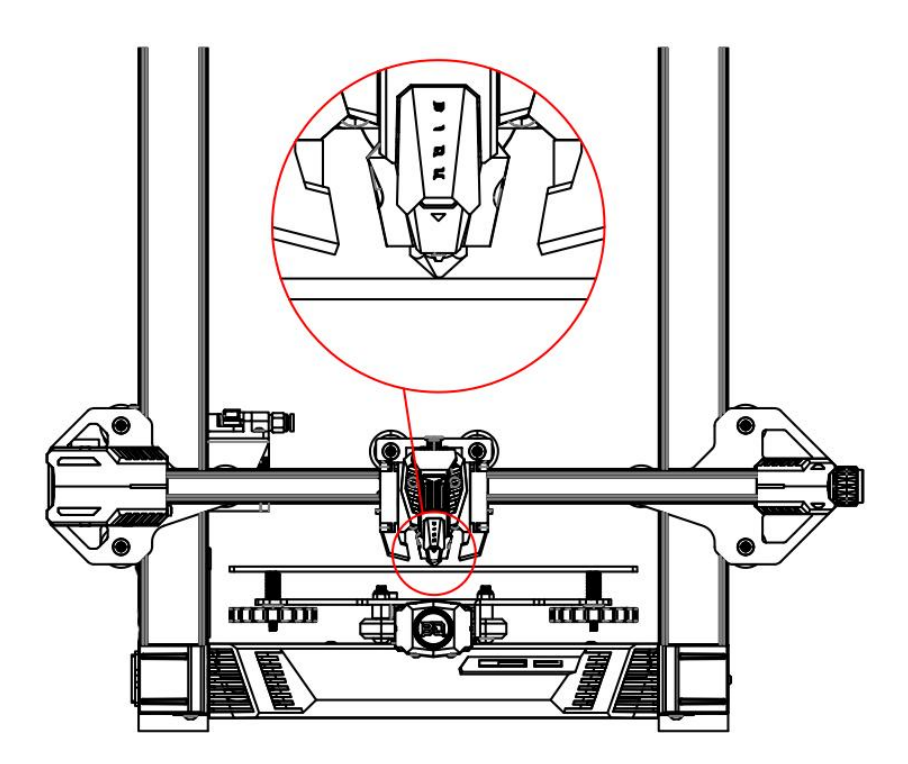

确保热床与挤出机喷嘴的距离为0至0.1mm之间的距离

>. . Test Z -0.1 Test Z -0.05 Test Z -0.01

返回原来页面

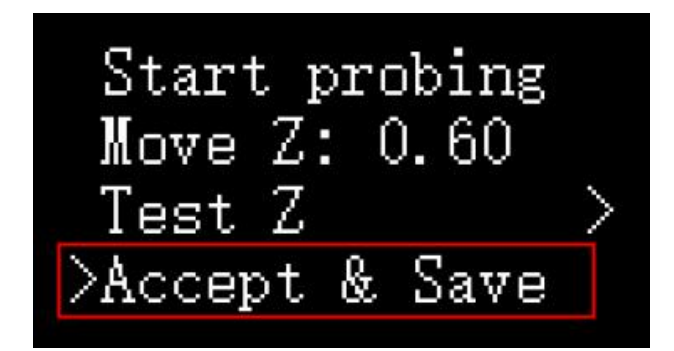

保存数据,之后即可进行自动调平

7-2 自动调平

自动调平:

进入屏幕控制界面 Control——Bed Mesh&Save

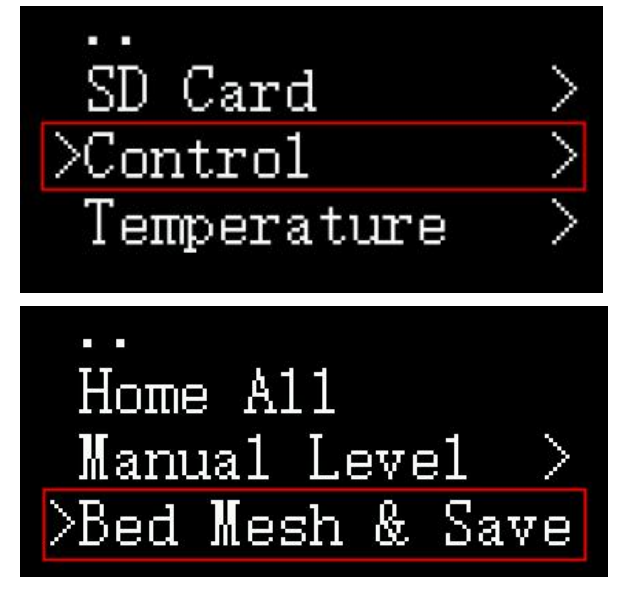

自动调平喷头的运行轨迹:

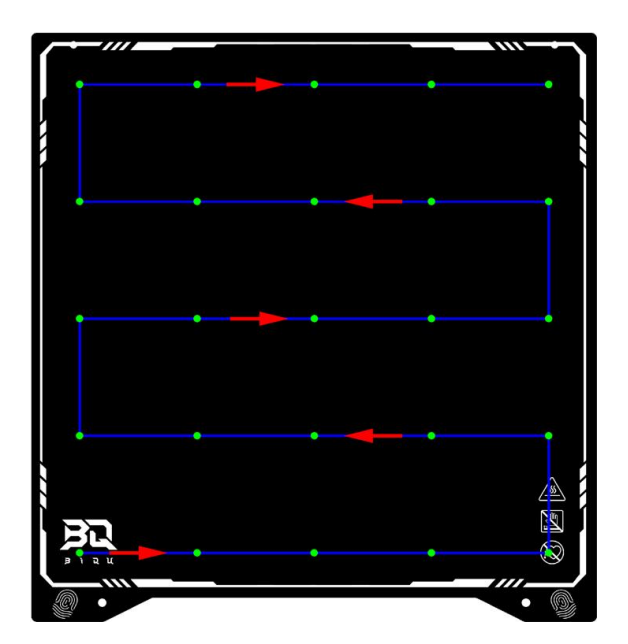

等待机器自动调平完后,机器自动保存数据,会自动回到主界面。

7-3 断料检测模块的开关

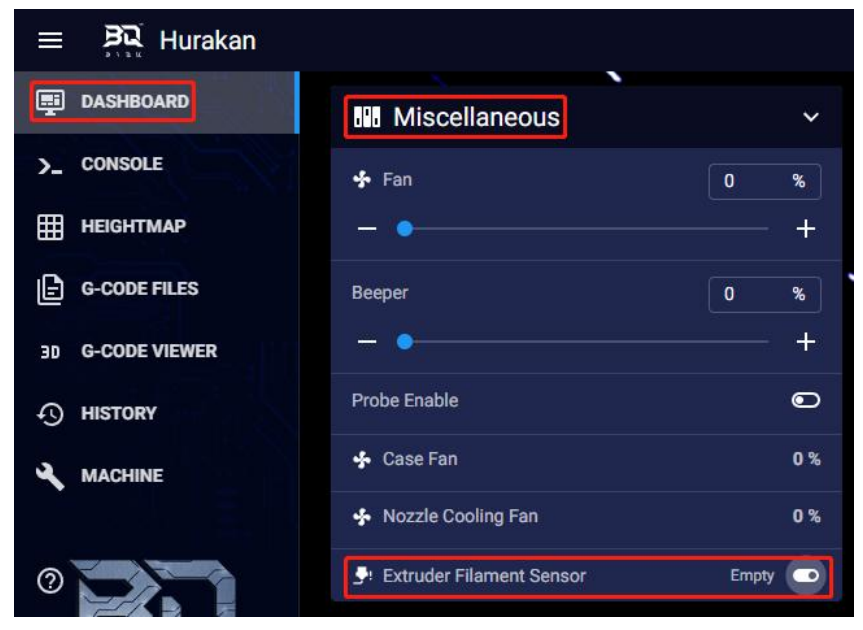

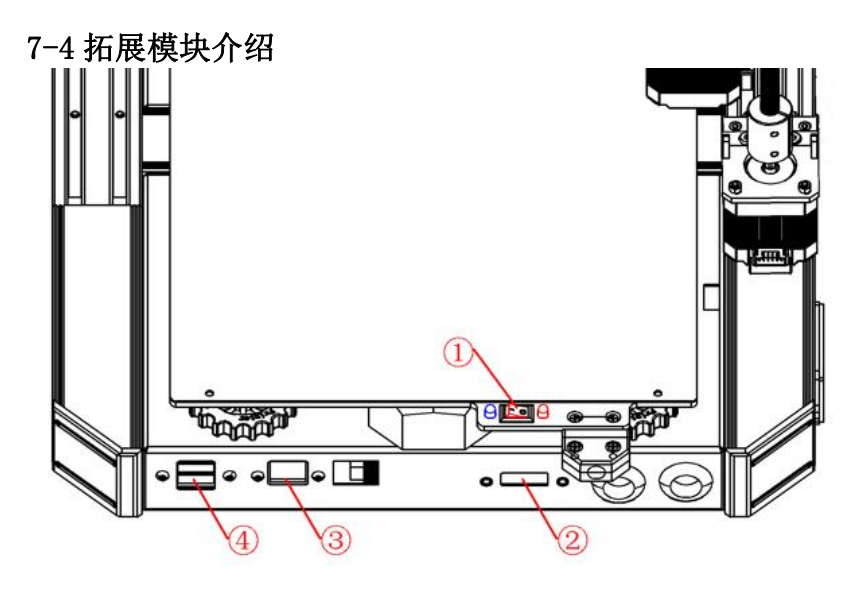

① 热床功率选择:

热床开关可切换两种加热功率。(红灯亮表示 100W。红灯与 蓝灯都亮表示 240W)

- ② ADXL345 端口
- ③ RJ45 网线端口
- ④ USB 端口(能连接 U 盘、USB 摄像头等用 USB 接口的模块)

#### 7-5 显示模型缩略图

打开 CURA 在扩展-后期处理-修改 Gcode 中添加 Create Thumbnail 打开缩略图插件

| Jltimak | er Cu  | Cura Backups    |   |   |        |                             |
|---------|--------|-----------------|---|---|--------|-----------------------------|
|         |        | Post Processing |   |   | Modify | / G-Code                    |
|         | Biqu H | Update Checker  | • | × | 1      | Generic PLA<br>0.4mm Nozzle |

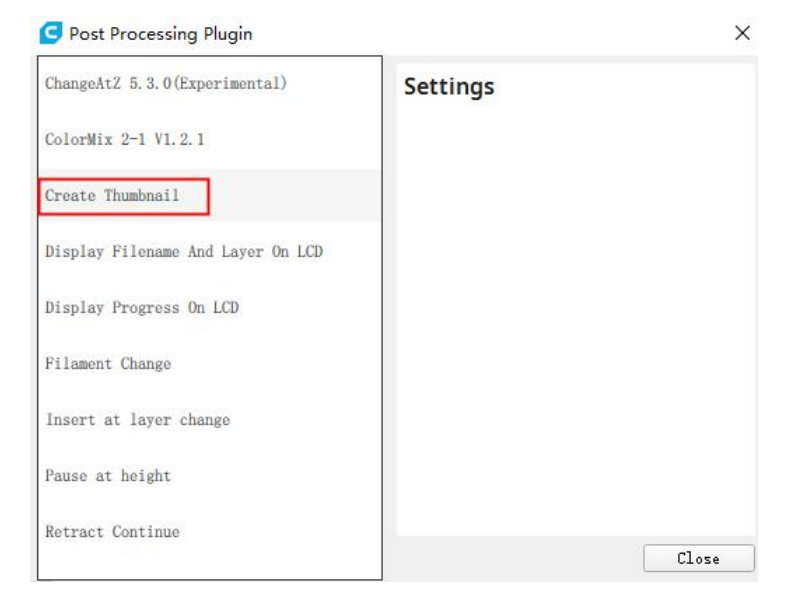

# Create Thumbnail Add a soript

# CURA 默认分辨率为 32\*32(可以根据显示效果自行调整) 然后用 CURA 切片后上传到网页端即可显示

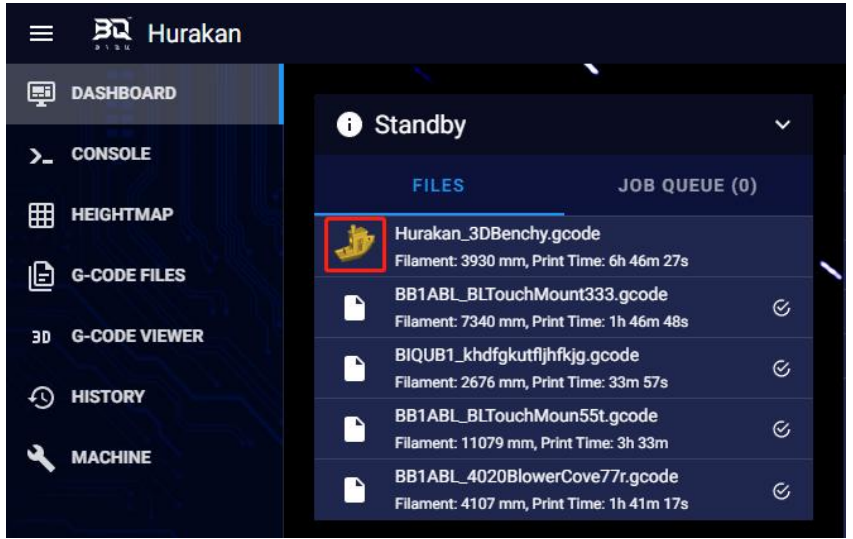

#### 7-6 ADXL345 共振补偿校准

7-6-1 X 轴喷头上安装: 松开固定喷头右下角的螺丝 M3x6

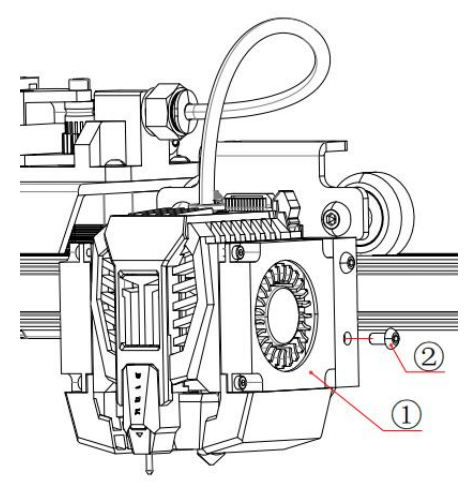

WWW.BIQU3D.COM

①喷头(1个)
 ②内六角螺丝 M3x6(1个)
 ③ADXL345 模块(1个)

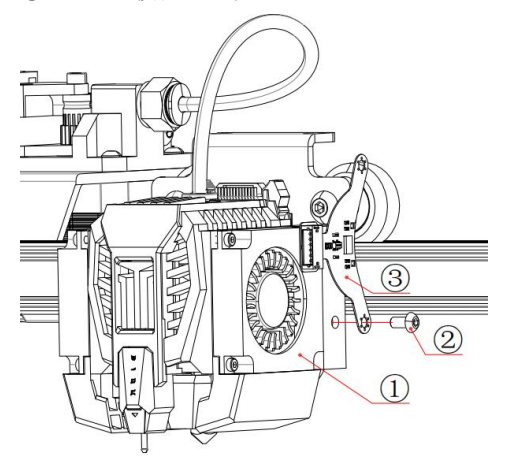

将 ADXL345 模块下面的固定孔安装在刚才拆开螺丝的位置。 注意方向: ADXL345 模块两个固定孔的中心线要垂直与热床 平台

④ADXL345 模块两个固定孔的中心线

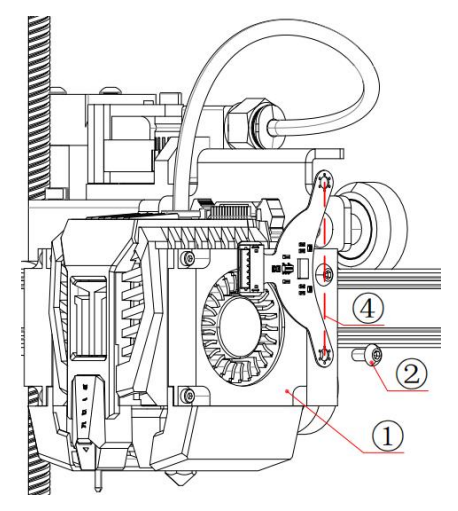

WWW.BIQU3D.COM

调整好位置后用 M3x6 的螺丝固定:

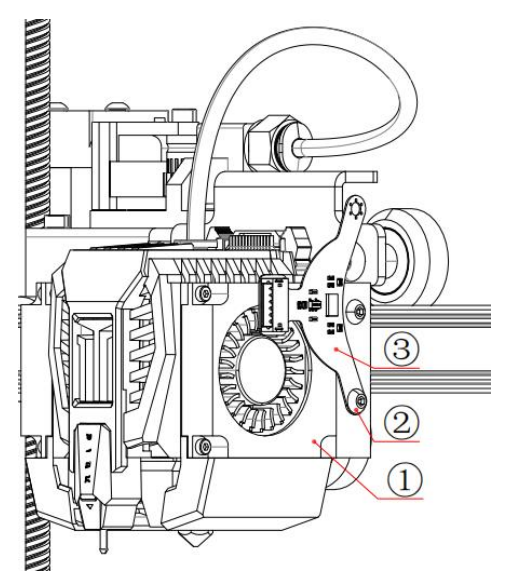

导线连接:
①ADXL345 导线(1条)
②ADXL345 模块的端口
③机箱后面 ADXL345 端口
用 ADXL345 导线连接机箱和 ADXL345 模块

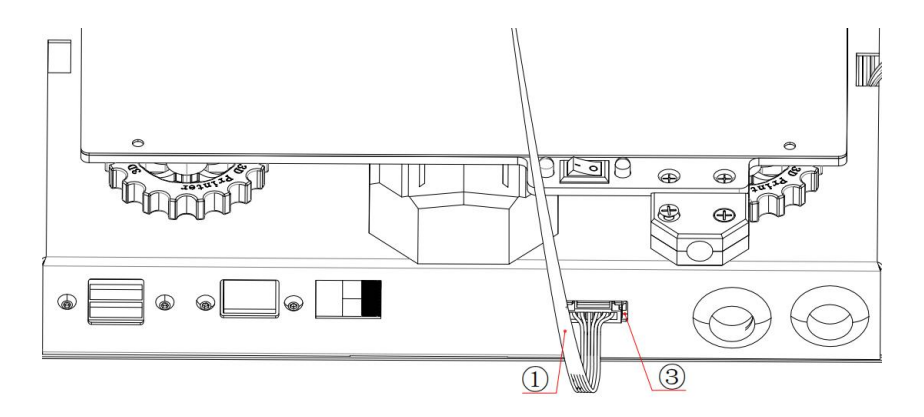

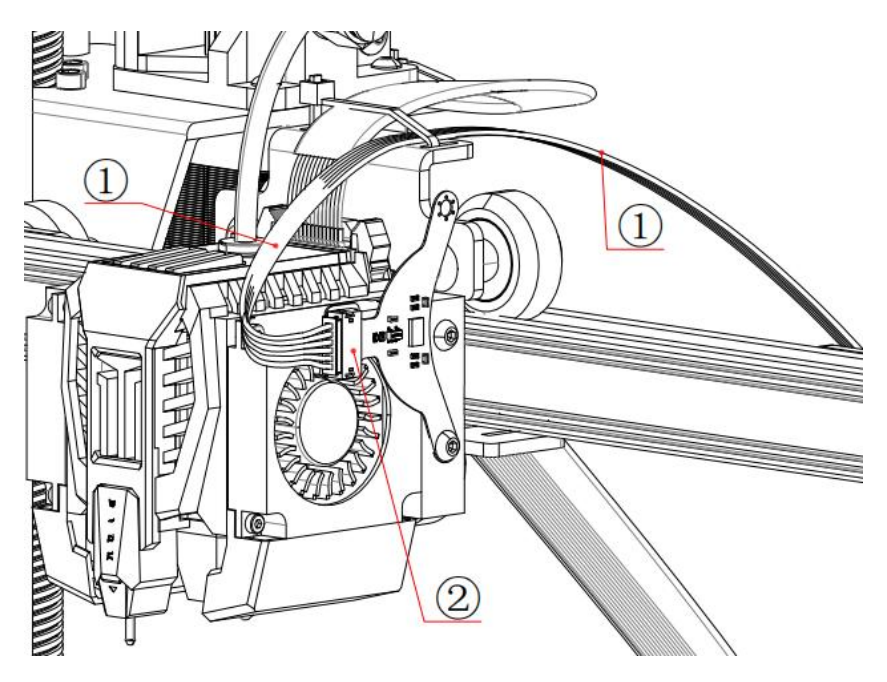

7-6-2, X 轴校准:

(参考网页:

<u>https://www.klipper3d.org/Measuring Resonances.html</u>) 注意: 校准前机器需要先 Home 在命令行输入 X 轴校准命令: SHAPER CALIBRATE AXIS=X

| >_ Console                       | ۵ | ? | <b>T</b> ~ |
|----------------------------------|---|---|------------|
| SHAPER_CALIBRATE AXIS=X          |   |   | >          |
| 15:38:16 G28                     |   |   |            |
|                                  |   |   |            |
| >_ Console                       | ۵ | ? | <b>T</b> ~ |
|                                  |   |   | >          |
| 15:39:12 Testing frequency 9 Hz  |   |   |            |
| 15:39:12 Testing frequency 8 Hz  |   |   |            |
| 15:39:12 Testing frequency 7 Hz  |   |   |            |
| 15:39:12 Testing frequency 6 Hz  |   |   |            |
| 15:39:12 Testing frequency 5 Hz  |   |   |            |
| 15:39:11 SHAPER_CALIBRATE AXIS=X |   |   |            |
| 15:38:16 G28                     |   |   |            |

请注意,此时它将在 X 轴上产生振动。请第一时间观察打印 机,以确保振动不会过于强烈。(紧急情况下可中止测试) 校准完后输入保存代码: SAVE\_CONFIG

| >_ Console |                                                                                 | ۵                   | ?                | Y           | *    |
|------------|---------------------------------------------------------------------------------|---------------------|------------------|-------------|------|
| Send co    | ode                                                                             |                     |                  | ;           |      |
| 15:42:44   | Klipper state: Ready                                                            |                     |                  |             | l    |
| 15:42:38   | Klipper state: Disconnect                                                       |                     |                  |             |      |
| 15:42:37   | SAVE_CONFIG                                                                     |                     |                  |             |      |
| 15:42:14   | The SAVE_CONFIG command will u<br>config file<br>with these parameters and rest | pdate th<br>art the | e prin<br>printe | nter<br>er. |      |
| 15:42:14   | Shaper calibration data writte<br>/tmp/calibration_data_x_202210                | n to<br>107_07391   | 1.csv            | file        |      |
| 15:42:14   | Recommended shaper_type_x = 3h                                                  | ump_ei,             | shape            | r_freq      | _x = |

然后关闭打印机电源,拆除 ADXL345 模块。

7-6-3 Y 轴热床上安装: 松开热床线注塑件左边的螺丝 M3x10

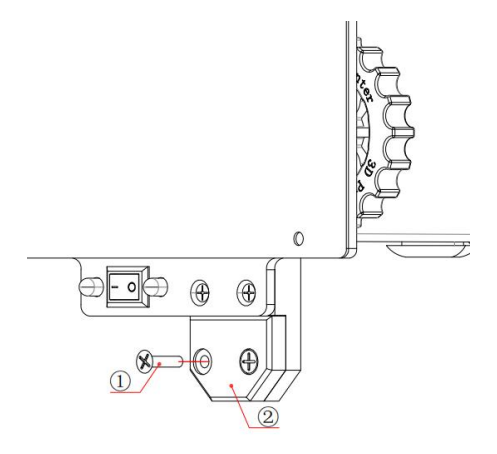

①十字沉头螺丝 M3x10(1个)
 ②热床线注塑件(1个)
 ③ADXL345 模块(1个)
 ④ADXL345 模块两个固定孔的中心线

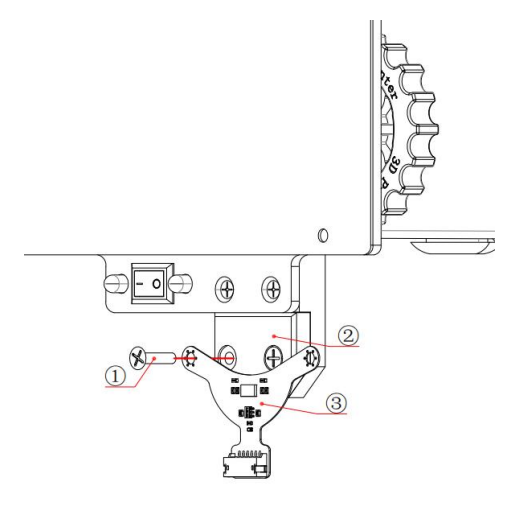

将 ADXL345 模块左边固定孔安装在刚才拆开螺丝的位置。 注意方向: ADXL345 模块两个固定孔的中心线要垂直与 Y 轴

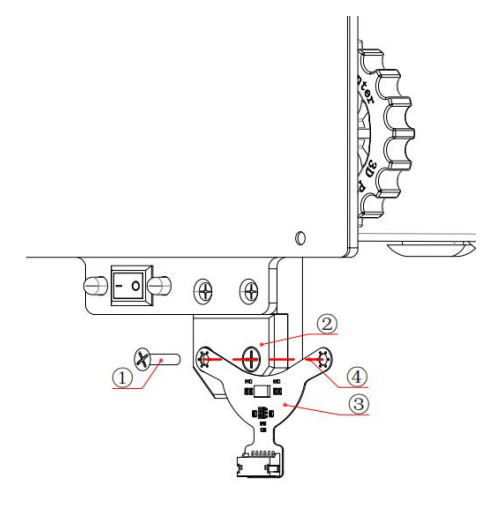

调整好位置后用 M3x10 的螺丝固定:

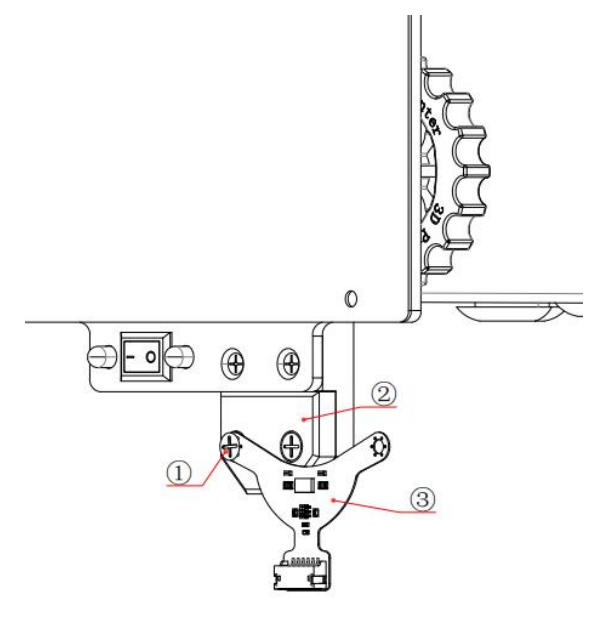

#### 导线连接:

①ADXL345 导线(1 条)

②机箱后面 ADXL345 端口

③ADXL345 模块的端口

#### 用 ADXL345 导线连接机箱和 ADXL345 模块

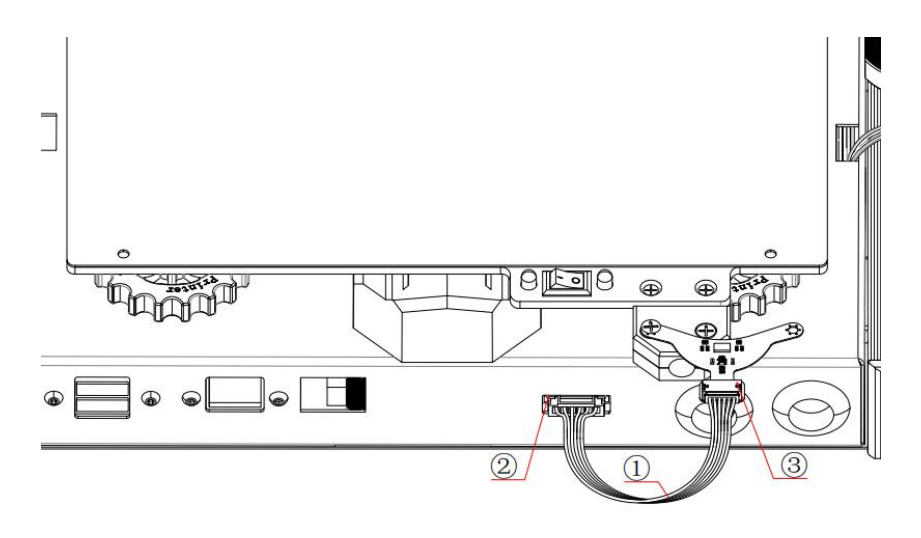

7-6-4 Y 轴校准:注意:校准前机器需要先 Home在命令行输入 Y 轴校准命令:SHAPER\_CALIBRATE AXIS=Y

| >_ Console              | Ū | ? | T | ~ |
|-------------------------|---|---|---|---|
| SHAPER_CALIBRATE AXIS=Y |   |   |   | > |
| 15:44:17 G28            |   |   |   |   |
|                         |   | 2 | - |   |

| >_ Console                               | Ū      | ?      | T  | ~ |
|------------------------------------------|--------|--------|----|---|
|                                          |        |        | }  |   |
| 15:44:49 Testing frequency 9 Hz          |        |        |    |   |
| 15:44:49 Testing frequency 8 Hz          |        |        |    |   |
| 15:44:49 Testing frequency 7 Hz          |        |        |    |   |
| 15:44:49 Testing frequency 6 Hz          |        |        |    |   |
| 15:44:49 Testing frequency 5 Hz          |        |        |    |   |
| 15:44:49 Disabled [input_shaper] for res | onance | testin | ıg |   |
| 15:44:47 SHAPER_CALIBRATE AXIS=Y         |        |        |    |   |
| 15:44:17 G28                             |        |        |    |   |

请注意,此时它将在 Y 轴上产生振动。请观察打印机,以确 52/57 WWW.BIQU3D.COM

# 保振动不会过于强烈。 调试完后输入保存代码: SAVE\_CONFIG

| >_ Console |                                |                            |                            | ۵                 | ?               | ۲                | ~           |      |
|------------|--------------------------------|----------------------------|----------------------------|-------------------|-----------------|------------------|-------------|------|
| Send co    | ode                            |                            |                            |                   |                 |                  | 1           | >    |
| 15:48:05   | Klipper                        | state:                     | Ready                      |                   |                 |                  |             |      |
| 15:47:59   | Klipper                        | state:                     | Disconnect                 |                   |                 |                  |             |      |
| 15:47:58   | SAVE_CO                        | NFIG                       |                            |                   |                 |                  |             |      |
| 15:47:51   | The SAVE<br>config<br>with the | E_CONFI<br>file<br>ese par | G command w<br>ameters and | ill upd<br>restar | ate th<br>t the | e prin<br>printe | nter<br>er. |      |
| 15:47:51   | Shaper (<br>/tmp/ca            | calibra<br>librati         | tion data w<br>on_data_y_2 | ritten<br>0221007 | to<br>_07444    | 8.csv            | file        |      |
| 15:47:51   | Recommen                       | nded sh                    | aper_type_y                | = 2hum            | p_ei,           | shape            | r_freq      | _y = |
|            | 打印机                            | 折险                         | : ADVI 345 7               | 構也                | 舌白              | 扣嬰言              | <b>步</b> 通  | 合式   |

然后关闭打印机,拆除 ADXL345 模块,重启机器就调试完成了。

# 8. 问题分析

| Question | 打印模型错位                       |
|----------|------------------------------|
| 1        |                              |
|          | 打印速度太快,建议速度控制在 60~80mm/s 之间。 |
| Answer 1 | 同步带/同步轮可能松弛了,请把它重新预紧上。       |

| 同步电机丢步。电机设置电流不够大,电机输出扭矩 |
|-------------------------|
| 不足,可以适当调整步进电机的静态参考电源来调节 |
| 输出电流。                   |
| 电机、电机驱动器或者电源过热都间接影响喷头运  |
| 动。                      |

| Question | 耗材外流(侧漏)                                                            |
|----------|---------------------------------------------------------------------|
| 2        |                                                                     |
| Answer 2 | 打印头没拧紧。先把打印头加热,等耗材液化,擦去<br>外流液体,最后使用钳子将打印头拧紧。注意:不要<br>直接用手接触高温的打印头。 |

| Question | 插入线材感到困难                      |
|----------|-------------------------------|
| 3        |                               |
|          | 用手扳直弯曲的线材,同时使用剪钳将线材剪成切角<br>状。 |
| Answer 3 | 挤出机螺丝过紧了,调松至适当压力。             |
|          | 喉管里有残料。请预热至 230℃后,手动将残料挤出去。   |

| Question | 打印件翘边                  |
|----------|------------------------|
| 4        |                        |
|          | 喷嘴离平台较远,调整平台与碰头的距离。    |
|          | 喷嘴出料口冷却不足,请确保风扇及时正常工作。 |

54 / 57

|          | 提供封闭环境,保持温度稳定。        |  |  |  |
|----------|-----------------------|--|--|--|
| Answer 4 | 降低打印速度, 留足够的时间调整温度变化。 |  |  |  |
|          | 第一层线宽加宽,即增加底层的挤出量。    |  |  |  |
|          | 添加 Brim 裙边支撑。         |  |  |  |

| Question | 打印模型的顶部表面出现凸起或小孔      |  |  |
|----------|-----------------------|--|--|
| 5        |                       |  |  |
| Answer 5 | 没有适当冷却,请确保风扇运行正常。     |  |  |
|          | 顶表面不够厚。在打印设置中,增加顶层厚度。 |  |  |

| Question 模型中存在间隙、裂缝 |                       |
|---------------------|-----------------------|
| 6                   |                       |
|                     | 供料不足。请检查机器,确保无松动零件。   |
| Answer 6            | 3D 打印材料直径发生变化,导致供料不足。 |
|                     | 请确保机器运行平滑,可添加润滑剂。     |

| Question | 打印过程中挤出机发出"卡卡卡"的异响      |
|----------|-------------------------|
| 7        |                         |
|          | 可能是挤出机堵头了,用针类工具来疏通。     |
| Answer 7 | 打印材料质量不高,可以换别的材料试试。     |
|          | 打印头温度过高,材料碳化成黑色小颗粒。打印温度 |
|          | 调低一些。                   |
|          | 送料部分的扭力需要调整大小。          |

| Question | 挤出丝看起来凹凸不平,或者尺寸有波动 |
|----------|--------------------|
| 8        |                    |
|          | 检查线材是否被卡住或者缠绕在一起。  |
| Answer 8 | 检查挤出机是否堵头。         |
|          | 层高设置异常或者挤出丝宽度设置有误。 |
|          | 耗材质量差。             |

| Question | 出现拉丝现象。打印件非打印区域残留细小的              |
|----------|-----------------------------------|
| 9        | 塑料丝线                              |
|          | 设置回抽距离。尝试每次增加1mm,观察改善情况。          |
|          | 控制回抽速度。一般回抽效果比较好的范围为              |
|          | $20^{100}$ mm/s。想要设置出最理想的值, 需通过实验 |
| Answer 9 | 控制不同的速度来观察是否减少了拉丝量。               |
|          | 调整喷头温度。可尝试降低喷头温度,每次降低5℃,          |
|          | 进行多次测试。                           |
|          | 减少悬空移动距离。多个模型打印时可适当缩短模            |
|          | 型之间的距离。                           |

## 9. 注意事项

1. 请勿在打印机工作时接触喷头和热床,以防出现高温烫伤。

2. 请勿在打印机工作时立即碰触弹簧钢板,避免高温烫伤。

3. 请勿将打印机放置在震动较大的环境,影响打印模型的质量。

4. 请勿在打印机运动状态时,将手伸入机器内,避免手被机器 夹伤。

5. 请勿长时间使用机器超过一百小时,避免零部件过于发烫造成损坏。

6. 出于安全考虑,未成年在使用本机器时,应当由成年人进行 指导操作。

7. 请勿将打印机放置在易燃物品附近,请放置在通风,少尘, 阴凉的地方。

8. 请遵循用户手册说明使用该产品,有擅自拆机或改装,造成的风险由客户自行承担。